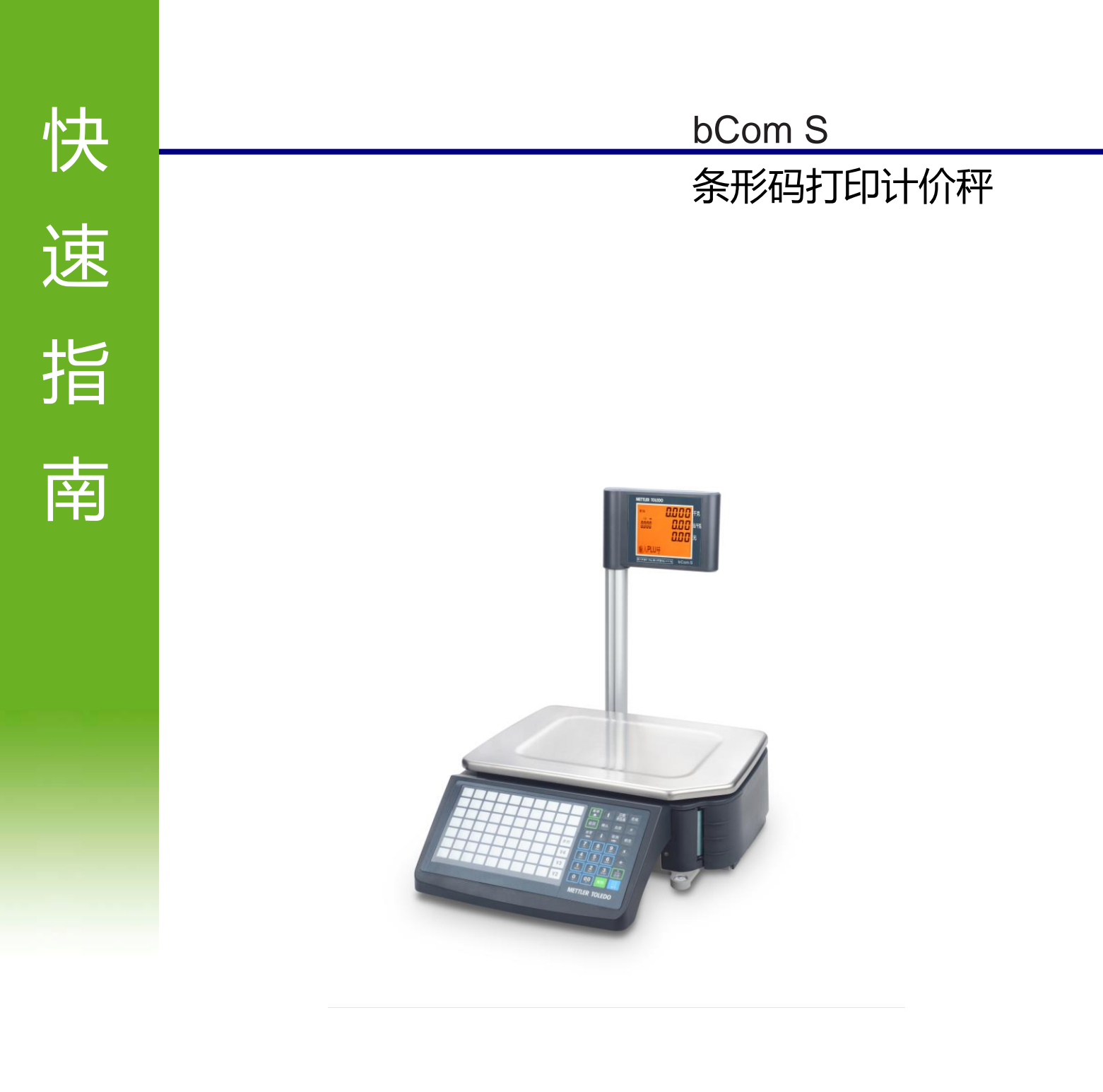

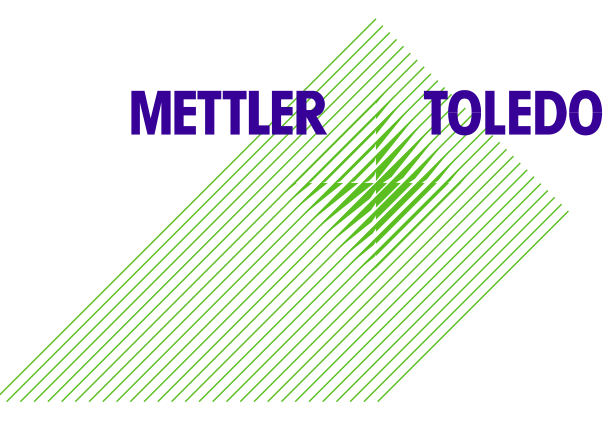

| 1 新型条           | 彩码打印计价秤                             | 4      |
|-----------------|-------------------------------------|--------|
| 1.1             | 安全说明                                | 4      |
| 1.2             | 其它相关文件                              | 4      |
| 1.3             | 维护                                  | 4      |
| 1.4             | 预期用途                                | 4      |
| 1.5             | 本用戶手册中使用地惯例和符号                      | 4      |
| 1.6             | 发直概还                                | 5      |
| ۱./<br>⊣+لاحت د | 百亿义勿<br>-壮卑 <b>小</b> 卑              | 7      |
| 2 女 表 三         |                                     | /      |
| 2.1             | 井相位耸<br>山又预估田环培亜式                   | /<br>7 |
| 2.2             | 电1 杆使用环境安次                          | '<br>7 |
| 2.0             | 电子秤的调平                              | 8      |
| 2.5             | 装入打印纸                               | 8      |
| 2.6             | 连接主电源1                              | 0      |
| 2.7             | 打开电源1                               | 0      |
| 2.8             | 重启/关机1                              | 0      |
| 2.9             | 清洁1                                 | .1     |
| 2.1<br>** m+    | U 废弃处直                              | .1     |
| 3 吊用女           |                                     | .1     |
| 3.1             | 恢复出厂 畎省值                            | . 1    |
| 3.2             | 设直袢亏1                               | .2     |
| 3.3             | 设置 IP 地址、子网掩码、网关1                   | .2     |
| 3.4             | 查看机器程序版本及 IP 地址等信息1                 | 2      |
| 3.5             | 销售一个临时计重商品,打印一张标签1                  | 3      |
| 3.6             | 销售一个临时计数商品,打印一张标签1                  | 3      |
| 3.7             | 去皮操作1                               | 4      |
| 3.8             | 日期时间设置1                             | 4      |
| 3.9             | 设置称重物品重量不变化连续打印标签1                  | 4      |
| 3.1             | 0 销售模式下设置重量低于 20e 允许打印1             | 4      |
| 3.1             | 1条码秤走纸传感器测试1                        | 5      |
| 31              | 2条码秤打印头测试 1                         | 5      |
| 3.1             | - <sup>(1)</sup> 3 通过 USB 设备备份/恢复数据 | 6      |
| 3.1             | 4 A4 纸打印出预置键1                       | 6      |
| 3.1             | 5 标签设计相关2                           | 20     |
| 4 常用客           | 第户操作                                | 31     |
| 4.1             | 登入/登出                               | 31     |
| 4.2             | 使用 PLU                              | 31     |
| 4.3             | 皮重                                  | \$2    |
| 4.4             | 归零                                  | 53     |

|    | 4.5 大货物           | 34 |
|----|-------------------|----|
|    | 4.6 称重使用 100g 的单价 | 34 |
|    | 4.7 打印选项          | 34 |
|    | 4.8 改价            | 35 |
|    | 4.9 追溯码           | 37 |
|    | 4.10 临时修改         | 38 |
|    | 4.11 打印销售员报表      | 39 |
|    | 4.12 打印 PLU 报表    | 39 |
|    | 4.13 打印销售员报表      | 39 |
| 5技 | 术规格               | 40 |
|    | 5.1 产品参数          | 40 |
|    | 5.2 遵守            | 40 |
|    | 5.3 选装件/附件        | 40 |
|    |                   |    |

# 1 新型条形码打印计价秤

# 1.1 安全说明

- 在使用电子秤之前请仔细阅读以下内容:
- 请严格遵守这些操作内容说明。
- 妥善存放此操作说明以供今后参考。
- 请勿让未经培训地人员操作或清洁电子秤。
- 请勿打开电子秤。
- 在清洁或维护电子秤之前请切记拔下电子秤外接电源插头,断开电源。

# 1.2 其它相关文件

关于全新条形码打印计价秤地其它文档(例如手册、数据表),请参见以下网站: <u>http://www.mt.com/retail-manuals</u>

# 1.3 维护

• 仅经授权人员可打开并维修电子秤。请联系您当地地销售代表。

# 1.4 预期用途

- 根据本手册将此电子秤仅用于称重场合。
- 此电子秤仅供室内使用。
- 只能在干燥的环境中使用此秤。
- 超过技术规格要求地其它任何用途与操作均被视为非预期用途。
- 勿换用不合适型号的电池,有安全危险!

# 误用

• 请勿在工业及恶劣环境中使用此电子秤

# 1.5 本用户手册中使用地惯例和符号

| 符号        | 描述                                  |  |  |  |  |  |
|-----------|-------------------------------------|--|--|--|--|--|
|           | 警告用户在未遵守所指示的安全建议时导致死亡、严重受伤或材料损坏情形的安 |  |  |  |  |  |
|           | 全标志。                                |  |  |  |  |  |
|           | 操作的前提条件。                            |  |  |  |  |  |
|           | 必须进行的个人操作。                          |  |  |  |  |  |
| 1         |                                     |  |  |  |  |  |
|           |                                     |  |  |  |  |  |
| ightarrow | 操作或操作序列的结果。                         |  |  |  |  |  |
| 灭公舌白      | •秤显示屏上的消息                           |  |  |  |  |  |
| <i> </i>  | ・菜单或子菜单名称                           |  |  |  |  |  |
| [保存价格]    |                                     |  |  |  |  |  |
|           |                                     |  |  |  |  |  |
| "取消"      | 菜单/子菜单中的设置                          |  |  |  |  |  |

1.6 装置概述

# 1.6.1 显示屏

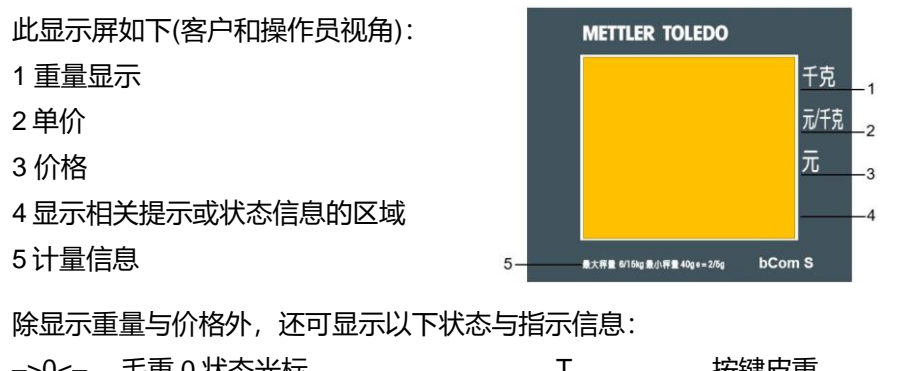

| ->0<- | 毛里 0 状态元体  | I            | 按键反里    |
|-------|------------|--------------|---------|
| NET   | 净重         | PT           | 预置皮重    |
| 100g  | 每 100g 的价格 | LS           | 大货物称重模式 |
| Х     | 计数模式       | $\checkmark$ | 接至主电源   |
| PLU   | 显示 PLU 号   |              | 网络/通信状态 |
| FIX   | PLU 或皮重锁定  | PREPACK      | 预包装     |

# 1.6.2 键盘

键盘分为三个部分。某些功能键除了具有主要功能外,还具有一个或多个辅助功能。

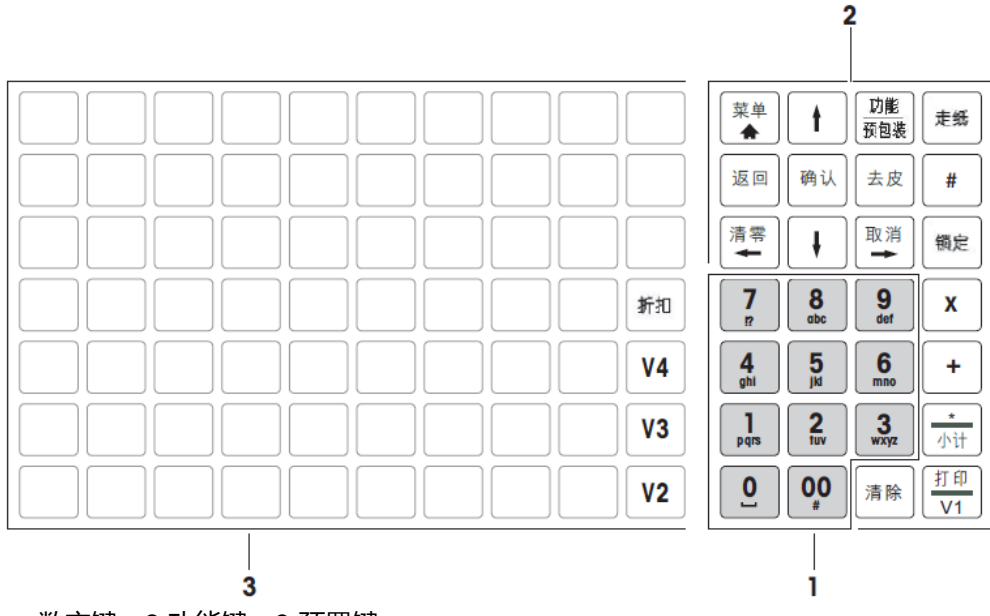

1- 数字键; 2-功能键; 3-预置键

1.6.3 功能键

| 键  | 名称  | 功能               |
|----|-----|------------------|
| 菜单 | 莖单键 | • 进入菜单           |
|    | 不干燥 | • 按住或双击可快速返回称重模式 |
| 返回 | 返回键 | 返回上一级菜单          |

| 清零               | 清零键         | 归零                                  |
|------------------|-------------|-------------------------------------|
| -                | 左移键         | 左移                                  |
| 1                | 向上箭头键       | 进入前一项                               |
| 确认               | '确认'键       | 确认选择                                |
| Ļ                | 向下箭头键       | 进入下一项                               |
| <u>功能</u><br>预包装 | 功能键<br>预包装键 | 进入其它/收藏的预置键<br>按住可将当前模式转换成预包装模式(返回) |
| 去皮               | 皮重键         | 去皮操作                                |
| 取消               | 取消键<br>右移键  | 取消<br>右移                            |
| 走纸               | 走纸键         | 将纸张从打印机中送出                          |
| #                | 切换键         | 通过 PLU 号调用商品与直接输入单价模式之间进行切换         |
| 锁定               | 'FIX'键      | 锁定 PLU 或皮重                          |
| X                | 数量键         | 输入数量                                |
| +                | 加号键         | 输入商品个数                              |
| *<br>小计          | *键          | 对交易进行小计或完成结算                        |
| <u>打印</u><br>V1  | 操作员键        | 通过操作员键 V1 确认交易,打印标签或完成交易            |
| 清除               | 清除键         | 清除所有输入信息                            |
| V2               | 操作员键        | V2至V4操作员键位于左侧预置键面板                  |
| 折扣               | 折扣键         | 进入百分数折扣或绝对值折扣                       |

# 1.6.4 接口

以下接口位于电子秤的底部:

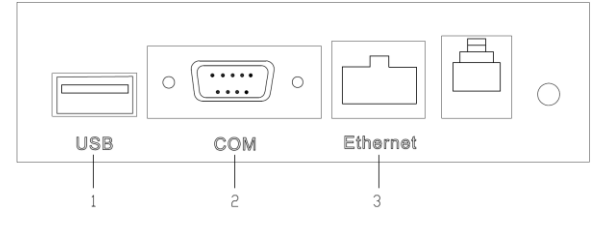

- 1-USB2.0,用于升级固件等。
- 2-RS232串口,用于软件开发中的调试。
- 3-RJ45以太网口,用于电子秤网络连接。

# 1.7 合法交易

当电子秤用于贸易结算或受法律控制的应用时,必须根据当地的计量法规要求设置、验证电子秤,并进 行铅封。确保满足所有相关法律要求是购买者的责任。因为计量验证要求因管辖区域而异,购买者若不 熟悉计量验证要求应联系当地的计量管理机构。

对于在其他地区售卖的产品, 计量验证过程必须在使用地进行。为防止有人纂改校准和计量设置, 电子 秤必须用纸或线铅封铅封好。

## 2 安装与装置设置

## 2.1 开箱检查

收到交付的产品后应立刻开箱检查。

- 如果包装箱损坏,检查电子秤是否损坏,如损坏,立刻向承运人索赔。
- 如包装箱无损坏,打开包装箱取出电子秤,然后将其放在水平、坚固的工作台上。

将包装箱和包装堵头等包装材料保管好,以便今后运输时使用。电子秤包装箱中包含以下内容:

- 条形码电子计价秤
- 不锈钢秤盘
- 使用说明
- 电源线
- 合格证
- 包装堵头

#### 2.2 电子秤使用环境要求

合适的使用条件对准确称重十分重要。理想的环境条件:

- 无冲击与振动
- 无过度温度波动
- 无阳光直射
- 无强风
- 仅适用于海拔 2000 米以下地区安全使用
- 选择平稳、无振动且水平度极佳的为止,用来放置电 子秤。

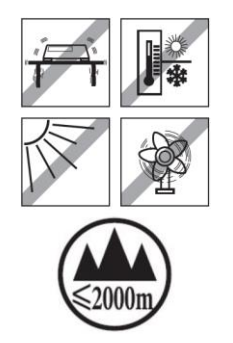

#### 2.3 安装立杆显示组件

• 取出电子秤的立杆组件。

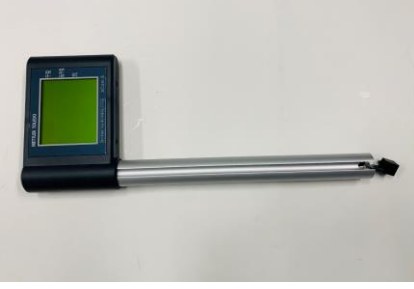

将水晶头插入立杆显示屏接口,然后将立杆垂直插入电子秤底座。

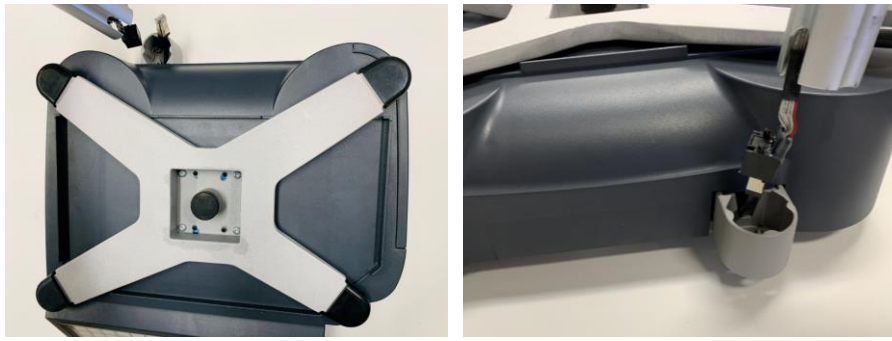

• 取出附件袋中的4根螺丝,将立杆固定于底座。

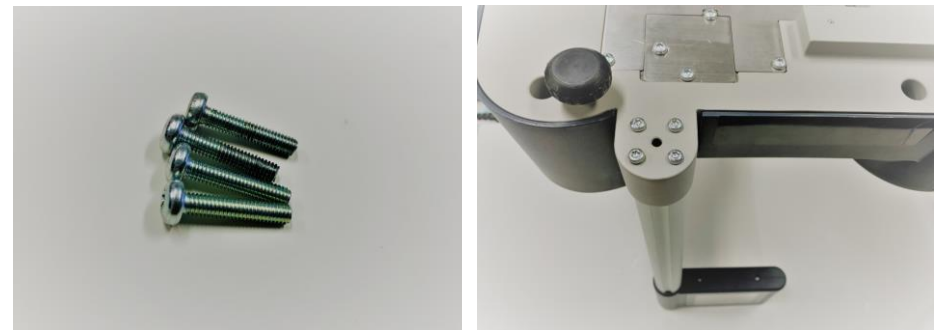

# 2.4 电子秤的调平

电子秤配备了水平指示的水泡,易于对其进行水平调节。仅当电子秤调节水平后才可提供准确的称重结果。如需调节电子秤水平,请旋转电子秤的可调节秤脚,直至水平指示器中的气泡定位在内圈中间位置。

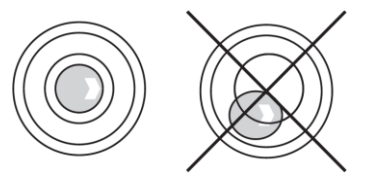

2.5 装入打印纸

**2.5.1 打印纸格式** 纸卷尺寸如下图所示:

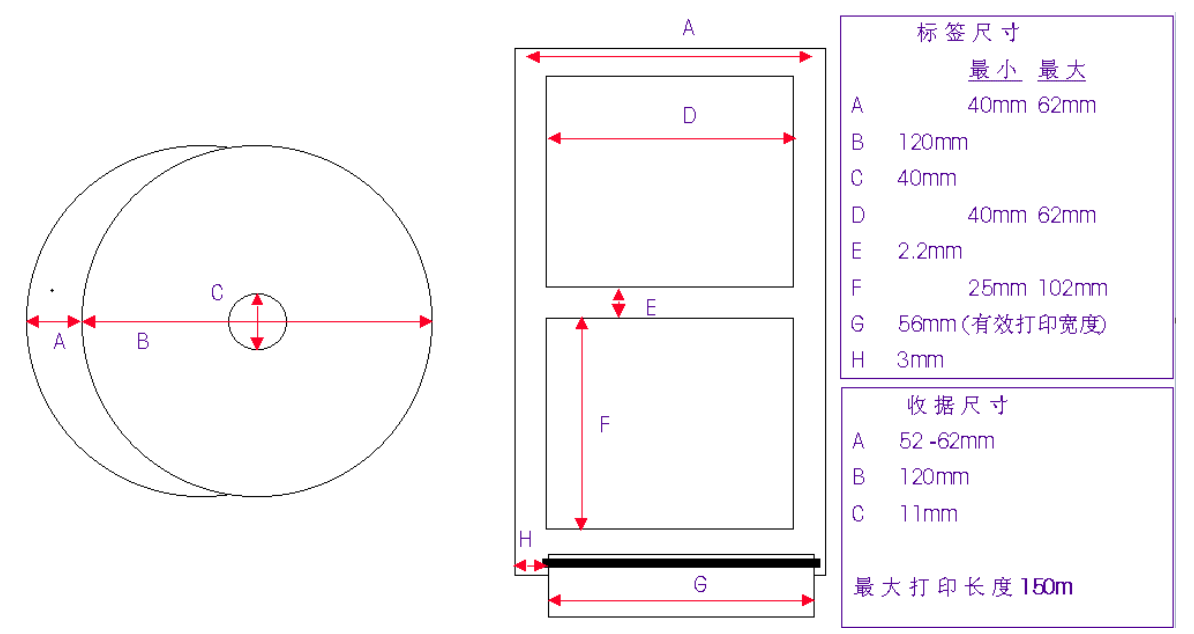

## 2.5.2 插入标签纸(请先打开机器底部电源开关)

- 1 拉住秤体右侧的塑料门,按图示方式拉出打印机。
- 2 按打印机前端的簧片,松开打印头。

3 将标签纸按箭头方向安装,安装基纸到收纸翼上,按走纸键使基纸能够绕到回卷轴上。

4 合上打印头。

5 将打印机推回秤体内。

6 按键盘上的走纸键,使打印纸进到正确的起始位置。

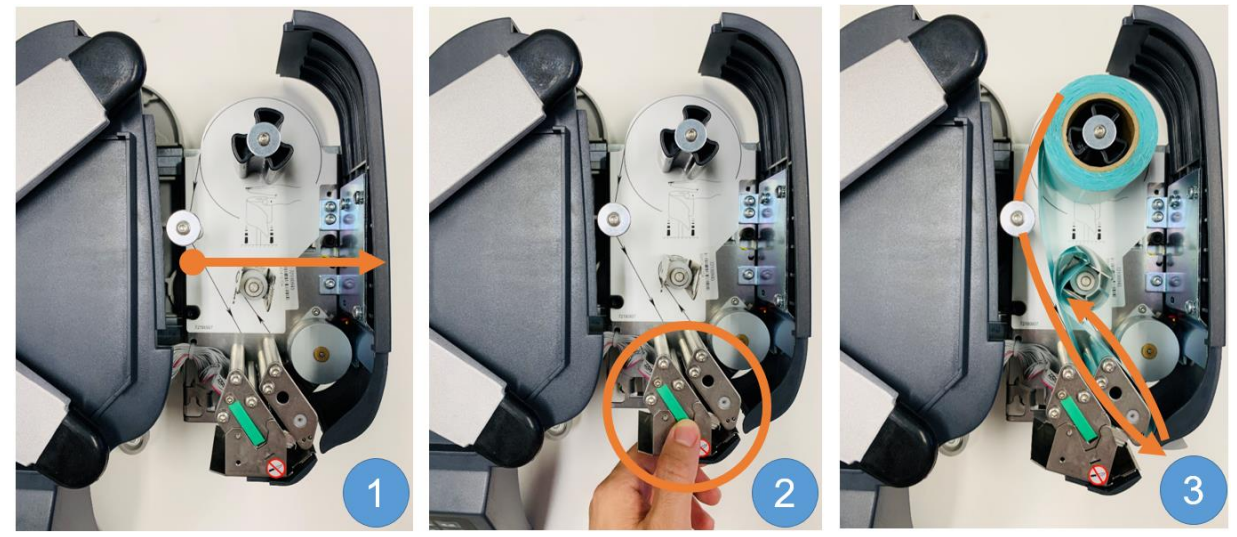

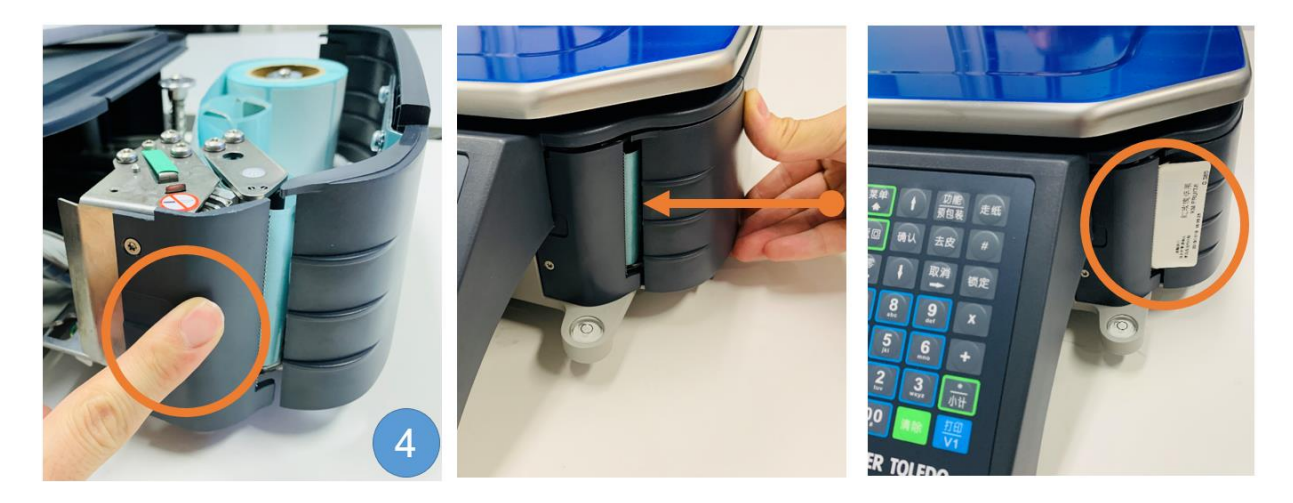

#### 2.6 连接主电源

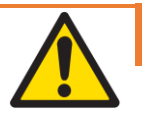

# 触电危险

- 1 仅可将设备连接至具有正确接地的插座上。
- 2 仅可使用随设备附带的电源线。
- 使用的电源插座应易于操作,且所在位置与设备间的距离不超过电源线长度。

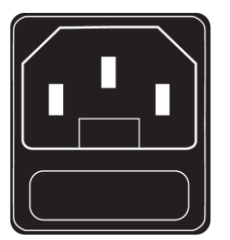

- 4 请勿移除接地插头
- 1 将随附的电源线连接至电子秤底部的电源连接插座上。
- 2 将电源插头插入正确接地的插座。

# 2.7 打开电源

通过电子秤左下部的电源开关打开电子秤。

- 在打开电子秤后,电子秤会短时进行显示测试。所有区域与状态指示灯将短时亮起。
- 显示 GEO (国家地理位置调节因子) 值与软件版本。
- 当重量显示出现时,电子秤可开始工作。

#### 2.8 重启/关机

# 关闭

短按电子秤左下部的开关关闭电子秤。 注意:如果需要备份,电子秤可能需要更长时间才能关闭。

### 重启

长按电子秤左下部的开关重启电子秤。

## 2.9 清洁

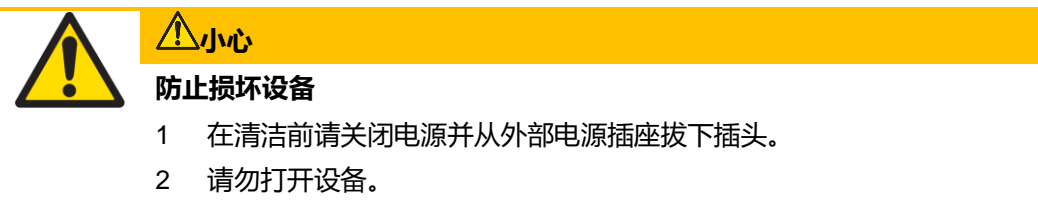

- 3 确保设备无液体流入。
- 4 请勿使用擦洗粉或塑料溶解清洁剂来清洁设备。
- 1 拿下称重秤盘并用市售家用洗涤剂来清洁。
- 2 如果设备较脏,请用湿布清洁其表面,此湿布需在含有温和洗涤液的水中浸润并充分拧干。

## 2.10 废弃处置

根据有关废弃电气和电子设备 (WEEE) 的欧盟指令 2002/96 EC 的要求, 该设备不得 与生活垃圾共同处置。这也适用于欧盟以外的国家, 同时须遵守各个国家的相关法 规。

请根据当地有关单独收集废弃电气和电子设备法规来处置该产品。如您有任何疑问, 请联系相关部门或向您销售该设备的经销商。

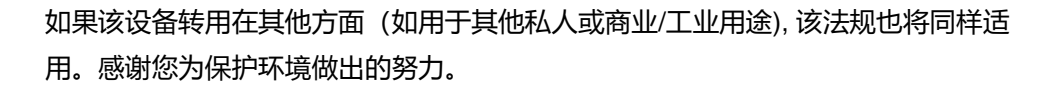

#### 3 常用安调操作

#### 3.1 恢复出厂缺省值

(操作将清空秤内所有数据)

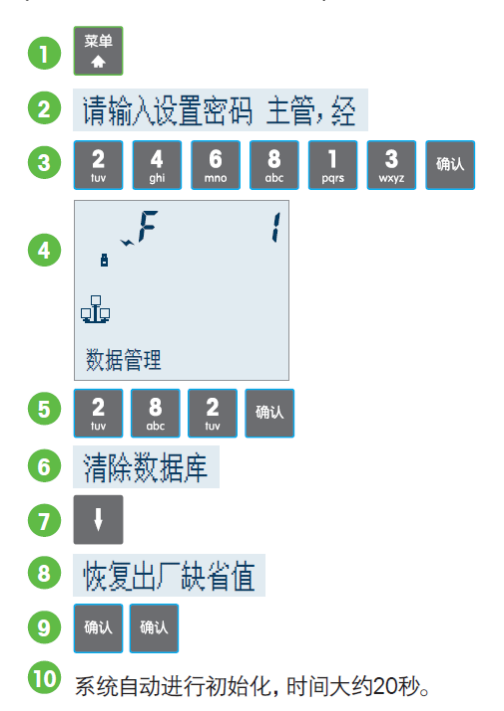

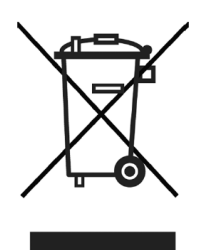

# 3.2 设置秤号

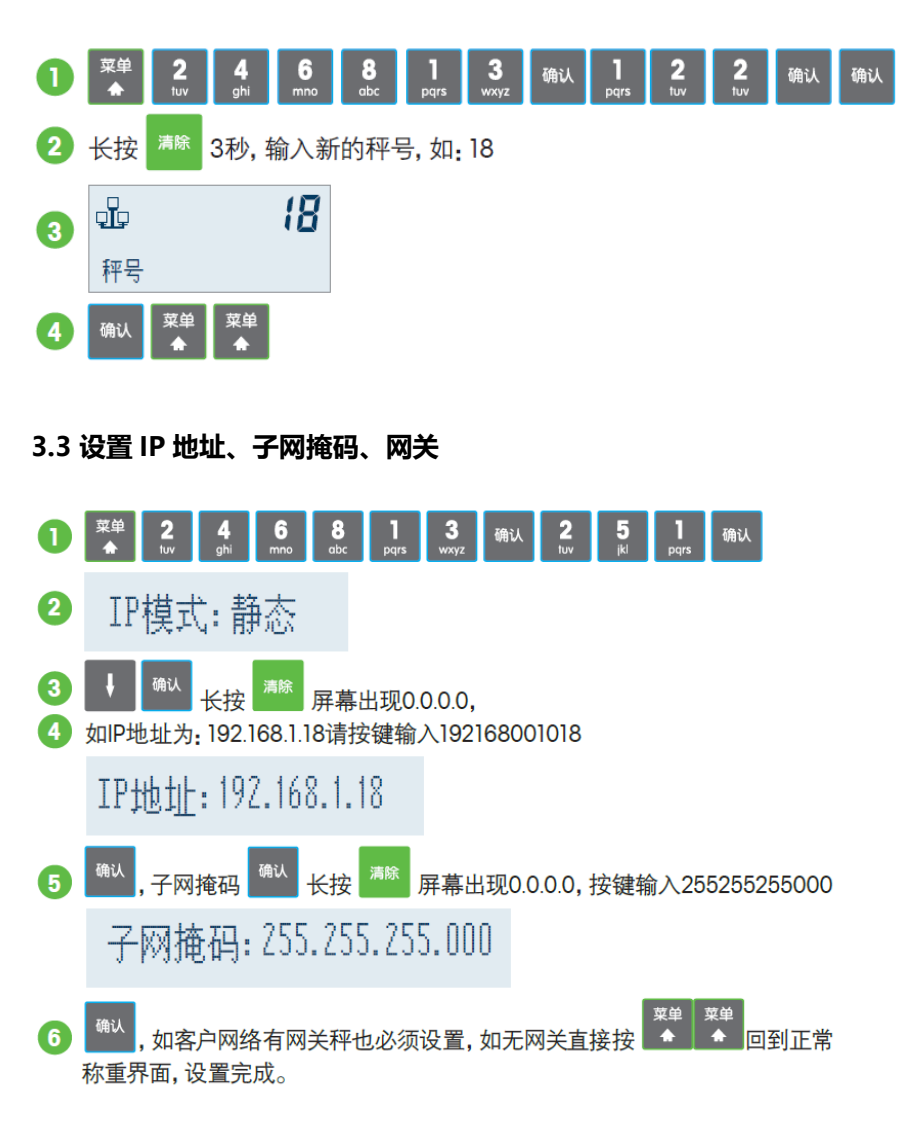

### 3.4 查看机器程序版本及 IP 地址等信息

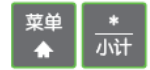

| System Information |                            |  |  |  |  |  |
|--------------------|----------------------------|--|--|--|--|--|
| Scale No: 55       | 2019-12-27 15:36:59        |  |  |  |  |  |
| Department No:     | 0                          |  |  |  |  |  |
| DeviceType         | bComS                      |  |  |  |  |  |
| bComS              | 30232593A                  |  |  |  |  |  |
| AP1.0.0            | ) RB2.2.0 \ 当前固件版本 [41966] |  |  |  |  |  |
| Keyboard           | KBbComS                    |  |  |  |  |  |
| Printer            | 打印机版本 30211548M 1.00.0004  |  |  |  |  |  |
| Loadcell           | 1.70.33-22.01              |  |  |  |  |  |
| PMU                | S161H158l1R11111111        |  |  |  |  |  |
| BootMon            | 1.0.11                     |  |  |  |  |  |
| ImageVersion       | bComS_CN_DOT_191227        |  |  |  |  |  |
| IPAdr              | 192.168.31.98              |  |  |  |  |  |
| IPMask             | 子网掩码 255.255.255.0         |  |  |  |  |  |
| Gateway            | 192.168.31.1               |  |  |  |  |  |
| MACAddress         | 00:10:52:CF:FE:D7          |  |  |  |  |  |
| DNSIP              | 192.168.31.1               |  |  |  |  |  |
| DNSIP2             | 0.0.0.0                    |  |  |  |  |  |
| Item Capacity      | 1%                         |  |  |  |  |  |
| TLog Capacity      | 流水存储空间                     |  |  |  |  |  |

# 3.5 销售一个临时计重商品,打印一张标签

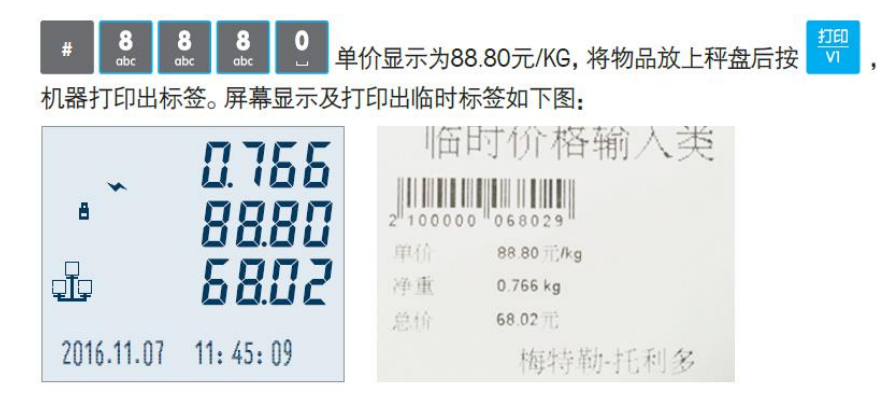

# 3.6 销售一个临时计数商品,打印一张标签

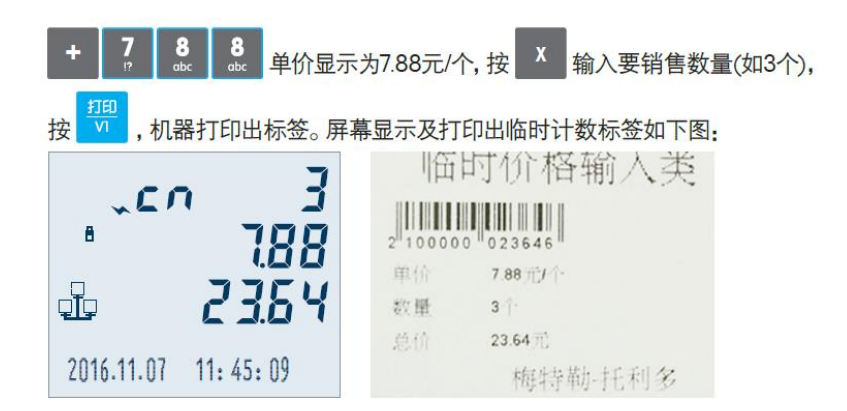

# 3.7 去皮操作

将空杯子放上秤盘,屏幕显示杯子重量,按<sup>定按</sup>键,屏幕重量归零(杯子皮重被清除),将水倒入杯子此时显示的重量为水的净含量。

| 正常零位状态 |       | 按去皮键后  |       |
|--------|-------|--------|-------|
| 零位     | 0.000 | 净重     | 0.000 |
| EX ~   | 0.00  |        | 0.00  |
|        | 0.00  |        | 0.00  |
| 输入PLU号 |       | 输入PLU号 |       |

# 3.8 日期时间设置

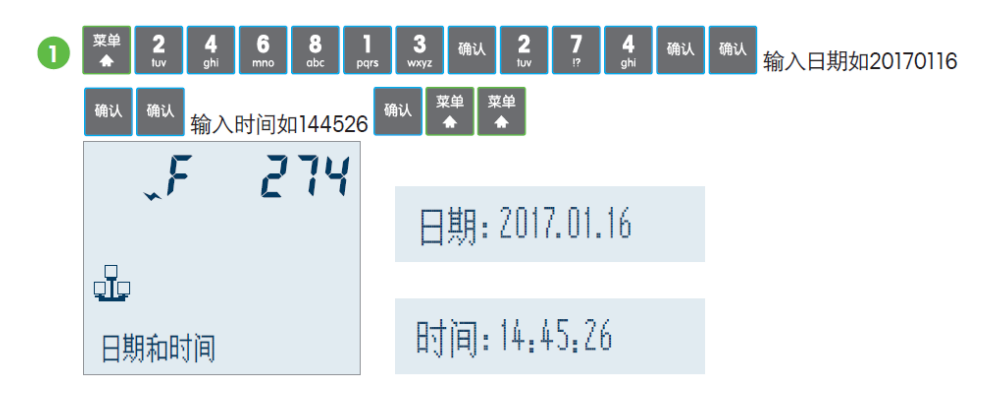

# 3.9 设置称重物品重量不变化连续打印标签

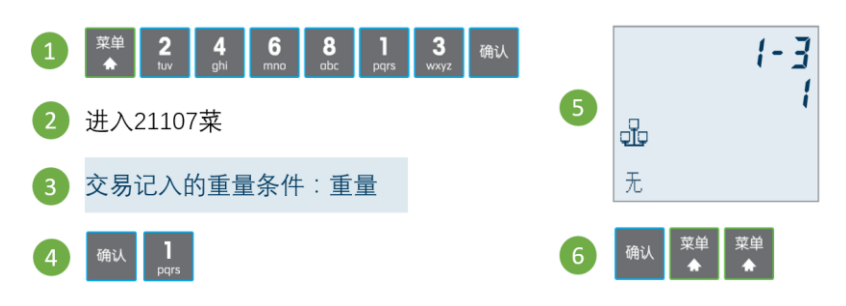

3.10 销售模式下设置重量低于 20e 允许打印

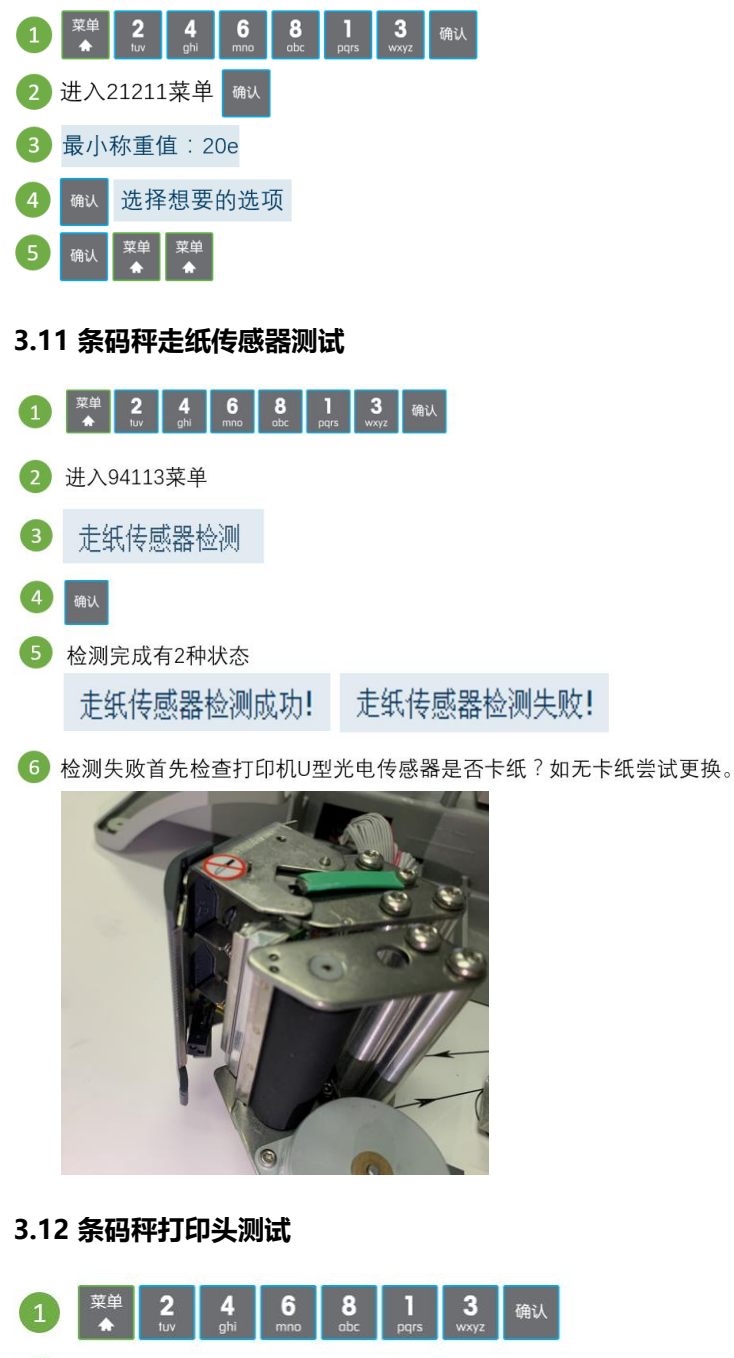

2 进入94105菜单

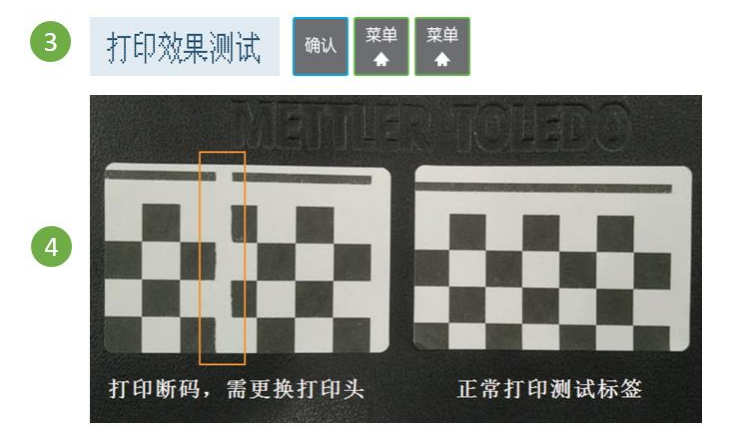

# 3.13 通过 USB 设备备份/恢复数据

# 3.13.1 建议使用的USB设备

为了保存数据到 USB 或从 USB 设备上载入数据,我们的建议如下:

| 品牌       | 秤量    | 内存格式  | USB 接口  | 识别时间      |
|----------|-------|-------|---------|-----------|
| HP       | 8 GB  | FAT32 | USB 2.0 | <1秒       |
| KDATA    | 8 GB  | FAT32 | USB 2.0 | <1秒       |
| KINGSTON | 16 GB | FAT32 | USB 3.0 | <1秒       |
| SanDisk  | 8 GB  | FAT32 | USB 2.0 | <1秒       |
| TOSHIBA  | 8 GB  | FAT32 | USB 2.0 | <1秒       |
| BIZKEY   | 8 GB  | FAT32 | USB 2.0 | 45 至 50 秒 |

# 3.13.2 将数据备份至USB设备/通过USB设备恢复数据

1. 将 USB 设备插入电子秤底部的 USB 接头。

2. 用向上/向下键分别选择"通过 USB 备份数据"和"通过 USB 恢复数据"并用"确认"键确认。

- 3. 使用向上/向下键在选项中移动:
- "基础数据" 秤数据
- "配置管理" 秤配置管理、位图和标签(如可用)
- "交易日志" 仅交易日志文件
- "所有数据" 基础数据、配置管理数据和交易日志文件
- 4. 使用"确认"键选择或取消选择选项。
- 5. 用操作员键开始备份/恢复。
  - → 选定数据已传输至 USB 设备或从 USB 设备中恢复。
  - → 数据传输完成时,将显示完成。
- 6. 拔掉 USB 设备。

# 3.14 A4 纸打印出预置键

1. 打开 Scale Manager, 进入预置键。

|             |                     |      |            |               | Scale Man    | ager     |          |          |                  |          | 10.00<br>10.00    |          | ×     |
|-------------|---------------------|------|------------|---------------|--------------|----------|----------|----------|------------------|----------|-------------------|----------|-------|
| Æ           |                     | ala  | Ø          | 5             |              | 12       | -        |          | <b>↓</b> 介       | 用户权限     | Ŧ                 |          |       |
|             |                     |      |            | <b>↑</b>      |              |          |          |          |                  | 系统设定     | Ŧ                 |          |       |
| <b>数</b> 据管 | 「理 杯登漏箱             | 流水报表 | 4          | ₹A<br>▼       | ・            | 计划任务     | 1        | →        | 一確功能             | 关于 *     |                   |          |       |
| 商           | 品维护新建一册             | 削余   | 主页         | 计划任务          | × 条码         | × 商品维护 × | 预        |          | 色 ×              | 用户 🗵     |                   |          |       |
| Pfd         | 加文本                 |      | 键盘 名利      | <b>術</b> 最大长度 | 100          | 键盘类型     |          |          | a                | 检索       | 清空检索              |          |       |
| 条           | 码 192.168.1.1       | 102  |            |               |              |          |          |          |                  |          |                   |          |       |
| 预           | 置键<br>2 192.168.1.1 | 108  | ● 新建       |               | 「珍奴」         |          | 下反       |          |                  | 加戴 岱另仔   | 为又件               |          |       |
|             | 192. 168. 1. 1      | 14   |            | 建盘-省称<br>08   | 键盔3<br>bComS | 8型       | 云        | (変列<br>2 | 回建时间<br>2020/1/2 | 14:45:07 | 更新时间<br>2020/4/27 | 18-09-04 | 1     |
|             |                     |      | 8          | 9             | bPlus        | T2       |          | - 2      | 2020/5/8         | 12:34:51 | 2020/5/8 1        | 2:34:51  |       |
|             |                     | •    | E 1        |               | Fresh        | <br>Base | _        | 1        | 2020/5/8         | 12:36:20 | 2020/5/8 1        | 2:36:20  |       |
|             |                     |      | 5          | 4             | bPlus        | _T2      |          | 2        | 2020/5/8         | 12:36:59 | 2020/5/8 1        | 2:36:59  |       |
|             |                     |      | 5          | 9             | bPlus        | _T2      |          | 2        | 2020/5/8         | 12:37:08 | 2020/5/8 1        | 2:37:08  |       |
|             |                     |      | E 6        | 0             | bPlus        | _T2      |          | 2        | 2020/5/8         | 12:37:28 | 2020/5/8 1        | 2:37:28  |       |
|             |                     |      | E 6        | 3             | bPlus        | _T2      |          | 2        | 2020/5/8         | 12:37:42 | 2020/5/8 1        | 2:37:42  |       |
|             |                     |      | E 6        | 6             | bPlus        | _T2      |          | 2        | 2020/5/8         | 12:37:51 | 2020/5/8 1        | 2:37:51  |       |
|             |                     |      | 8          | 8             | bPlus        | _T2      |          | 2        | 2020/5/8         | 12:37:59 | 2020/5/8 1        | 2:37:59  |       |
|             |                     |      | E 9        | 0             | bPlus        | _T2      |          | 2        | 2020/5/8         | 12:38:23 | 2020/5/8 1        | 2:38:23  |       |
|             |                     |      | F          | unction       | bPlus        | _T2      |          | 2        | 2020/5/8         | 12:38:42 | 2020/5/8 1        | 2:38:42  |       |
| 2. 选<br>主页  |                     | 键盘名称 | R, 例       | 如 108。<br>色 区 | 用户           | × 商品维    | 护        | × 特价     |                  | 传输日志     |                   | 祚员       | x     |
| 璀盁          | 名称 源人 広度 1 .        | 100  | £          | 建盆尖型          |              |          | <b>*</b> | ų        | 恒条               | 【本 1     | 12位条              |          |       |
|             | 新建 🙎 删除             | 🥜 修改 | <b>×</b> f | 删除秤内          | 1 📩 下        | 发 🔒 回收   | ۲   I    | 🍊 从文件    | 加載               | 🔁 另存为    | 为文件               |          |       |
|             | 键盘名称                | 键盘   | 类型         |               |              | 层数       |          | 创建时间     | 9                |          | 更新时间              | 1        |       |
|             | 1                   | Fres | hBase      |               |              |          | 1        | 2020/5/8 | 3 12:36          | :20      | 2020/5/8          | 12:30    | 6:20  |
| <b>V</b>    | 108                 | ЪCom | S          |               |              |          | 2        | 2020/1/2 | 21 14:4          | 5:07     | 2020/4/2          | 7 18:0   | 09:04 |
|             | 54                  | bPlu | s_T2       |               |              |          | 2        | 2020/5/8 | 3 12:36          | :59      | 2020/5/8          | 12:30    | 6:59  |
|             | 59                  | bPlu | s_T2       |               |              |          | 2        | 2020/5/8 | 3 12:37          | :08      | 2020/5/8          | 12:3     | 7:08  |
|             | 60                  | bPlu | s_T2       |               |              |          | 2        | 2020/5/8 | 3 12:37          | :28      | 2020/5/8          | 12:3     | 7:28  |
|             | 63                  | bPlu | s_T2       |               |              |          | 2        | 2020/5/8 | 8 12:37          | :42      | 2020/5/8          | 12:3     | 7:42  |

2 2020/5/8 12:37:51

2 2020/5/8 12:37:59

2 2020/5/8 12:34:51

3. 预置键分为商品预置键和功能预置键(其它)。

bPlus\_T2

bPlus\_T2

bPlus\_T2

66

88 89

2020/5/8 12:37:51

2020/5/8 12:37:59

2020/5/8 13:19:32

| S 编辑预置键 - 108       |                                                            |                                      |  |  |  |  |  |  |
|---------------------|------------------------------------------------------------|--------------------------------------|--|--|--|--|--|--|
| 商品其他                | 📰 显示 🛛 🚾 自动 🆕 自动设置 🗸 📝 修改 🛛 😰 删除 🛛 📑 自动插入 🔺 賨 格式 📳         | 格式剧 民 清除格式                           |  |  |  |  |  |  |
| PLU列表 102 ·         | 1 2 3 4 5 6 7                                              | 8 9 10                               |  |  |  |  |  |  |
| PLU号 1~999995 检索 清空 | 1<br>1 TestPLU 當加沙 App1 科尔沁 大福号 黑苦养# 74<br>+ 第花# 2         | 78<br>奨洲冰 製洲冰 黄菊#                    |  |  |  |  |  |  |
| 商品名称1 憲大长度: 255 更多  |                                                            |                                      |  |  |  |  |  |  |
| PLU号 商品名称1          | 2 粉坎塊# 苫〕杀#                                                |                                      |  |  |  |  |  |  |
| TestPLU             |                                                            |                                      |  |  |  |  |  |  |
| 🖻 3 番茄沙司250G#       |                                                            |                                      |  |  |  |  |  |  |
| E 11 App1           |                                                            |                                      |  |  |  |  |  |  |
| 31 科尔沁牛外脊P          |                                                            | 利加工                                  |  |  |  |  |  |  |
| 48 天福号泡椒凤爪#         |                                                            |                                      |  |  |  |  |  |  |
| 71 黑苦荞#             |                                                            | √键(4)                                |  |  |  |  |  |  |
| □ 74 干菊花#           |                                                            | V键(4)                                |  |  |  |  |  |  |
| 78 澳洲冰鲜牛腱子#         |                                                            |                                      |  |  |  |  |  |  |
| 84 澳洲冰鲜牛嫩肩#         | ۶ <mark>┝───┥ ┝───┥ ┝───┥</mark> ┝───┥ ┝───┥ ┝───┤ ┝───┤ ┝ | ···································· |  |  |  |  |  |  |
| 98 黄菊#              |                                                            |                                      |  |  |  |  |  |  |
| 106 粉玫瑰#            |                                                            |                                      |  |  |  |  |  |  |
| 142 苦丁茶#            |                                                            | ♥键(2)                                |  |  |  |  |  |  |
| 144 金盏花#            |                                                            |                                      |  |  |  |  |  |  |
| □ 156 牛大黄瓜条LP       |                                                            |                                      |  |  |  |  |  |  |

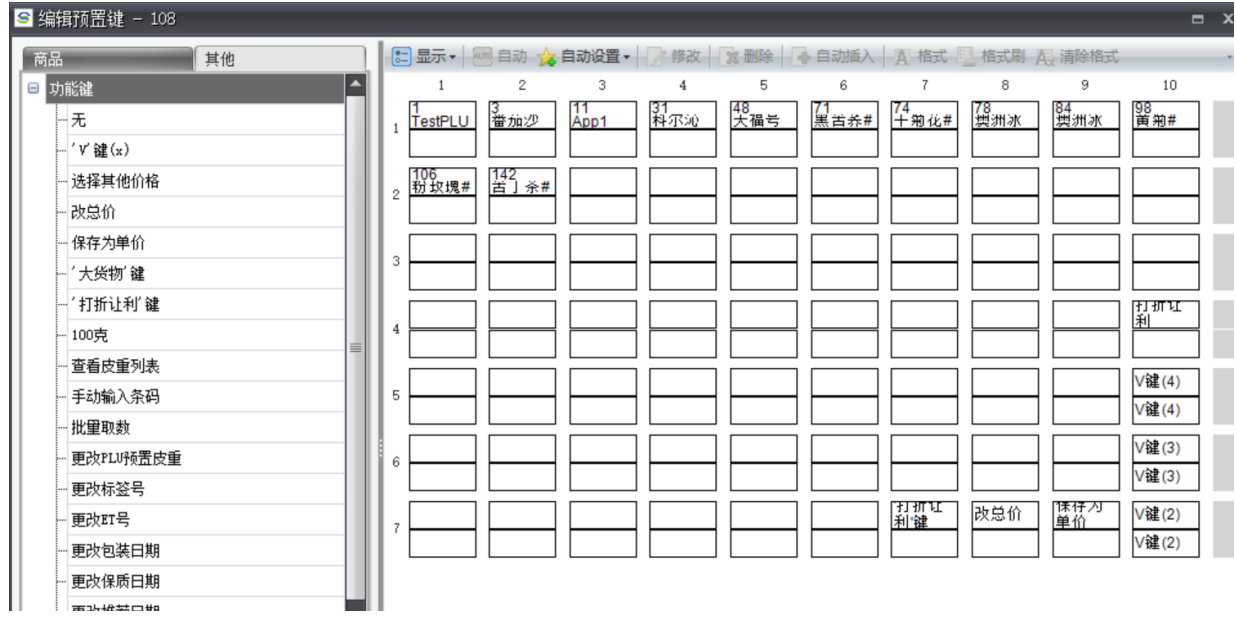

4. 直接拖动鼠标把想要的商品或功能键放置在右侧空白区。

| ≦维   | S 编辑预置键 - 108 E X |                   |                                                                                                    |                                       |  |  |  |  |
|------|-------------------|-------------------|----------------------------------------------------------------------------------------------------|---------------------------------------|--|--|--|--|
| 商    |                   | 其他                | 📰 显示 🖬 💼 自动 🏂 自动设置 🖌 🍞 修改 🛛 🕵 删除 🛛 🕞 自动插入 🛛 素 格式 📃 格                                                                                                    | 试刷 展 清除格式                             |  |  |  |  |
| PLU3 | 刘表 102            | •                 | 1 2 3 4 5 6 7                                                                                                    | 8 9 10                                |  |  |  |  |
| PLU  | ₽ <u>1~99</u>     | 9995 检索 清空        | 1<br>1 <u>TestPLU</u>                                                                                                    | <u> </u>                              |  |  |  |  |
| 商品   | 名称1 豪大;           | 长度: 255 <b>更多</b> |                                                                                                    |                                       |  |  |  |  |
|      | PLU号              | 商品名称1             | 2 粉玫瑰#   142                                                                                                    |                                       |  |  |  |  |
|      |                   | 1 TestPLU         |                                                                                                    |                                       |  |  |  |  |
|      |                   | 3 番茄沙司250G#       |                                                                                                    |                                       |  |  |  |  |
|      |                   | 11 App1           |                                                                                                    |                                       |  |  |  |  |
|      |                   | 31 科尔沁牛外脊P        |                                                                                                    | 11.11111                              |  |  |  |  |
|      |                   | 48 天福号泡椒凤爪#       |                                                                                                    |                                       |  |  |  |  |
|      |                   | 71 黑苦荞#           |                                                                                                    | ₩(4)                                  |  |  |  |  |
|      |                   | 74 干菊花#           |                                                                                                    | ───────────────────────────────────── |  |  |  |  |
|      |                   | 78 澳洲冰鲜牛腱子#       |                                                                                                    |                                       |  |  |  |  |
|      |                   | 84 澳洲冰鲜牛嫩肩#       | 6 <b>                                                                                                    </b> | ····································  |  |  |  |  |
|      |                   | 98 黄菊#            |                                                                                                    |                                       |  |  |  |  |
|      | 1                 | 106 粉玫瑰#          |                                                                                                    |                                       |  |  |  |  |
|      | 1                 | 142 苦丁茶#          |                                                                                                    | ▼推(2)                                 |  |  |  |  |
|      | :                 | 144 金盏花#          |                                                                                                    |                                       |  |  |  |  |
|      | :                 | 156 牛大黄瓜条LP       |                                                                                                    |                                       |  |  |  |  |
| 5.   | 点击右               |                   | 和下的预置键打印出来。                                                                                                    |                                       |  |  |  |  |

| •-<br>0- | 显示・          | 🖻 自动 🖕      | 自动设置•      | /修改       | 》删除 •     | 自动插入       | <b>唐</b> 格式 | 格式刷       | <b>人</b> 清除格式     | 1月11日 日 日 日 日 日 日 日 日 日 日 日 日 日 日 日 日 日        | 屏幕 🚺 ଶ          | 旋 问 解                            | 尚 📃 打印                 |
|----------|--------------|-------------|------------|-----------|-----------|------------|-------------|-----------|-------------------|------------------------------------------------|-----------------|----------------------------------|------------------------|
|          | 1            | 2           | 3          | 4         | 5         | 6          | 7           | 8         | 9                 | 10                                             | 11              | 12                               | 13                     |
| 1        | 1<br>TestPLU | 3<br>番茄沙    | 11<br>Арр1 | 31<br>科尔沁 | 48<br>大届号 | 71<br>黑苦养# | 74<br>十翔花#  | 78<br>禦洲冰 | 84<br><u></u> 쾣洲冰 | 98<br>黄翔#                                      |                 |                                  | 功能键                    |
| 2        | 106<br>粉坎塊#  | 142<br>苦」茶# |            |           |           |            |             |           |                   |                                                | 🖶 打印            |                                  |                        |
| 3        |              |             |            |           |           |            |             |           |                   |                                                | 常规              |                                  |                        |
| 4        |              |             |            |           |           |            |             |           |                   | 打折<br>利<br>——————————————————————————————————— | ·选择打<br>CPIN    | 티메니<br>Nicrosoft XF<br>DFCreator | PS Document            |
| 5        |              |             |            |           |           |            |             |           |                   | V键(4)<br>V键(4)                                 | 17 S            | end To One<br>end To One         | eNote 16<br>eNote 2013 |
| 6        |              |             |            |           |           |            |             |           |                   | V键(3)<br>V键(3)                                 | <b>《</b><br>状态: | 就绪                               |                        |
| 7        |              |             |            |           |           |            | 刊册<br>利"键   | 改总价       | 1禄仔月<br>单价        | V键(2)<br>V键(2)                                 | 位置:<br>备注:      | PDFCrea                          | tor Printer            |

6)打印出来的效果如下:

| 1<br>TestPLU | 3<br>番茄沙司2  | 11<br>App1 | 31<br>科尔沁牛 | 48<br>天福号泡 | 71<br>黑苦荞# | 74<br>干菊花# | 78<br>澳洲冰鲜 | 84<br>澳洲冰鲜 | 98<br>黄菊#         |
|--------------|-------------|------------|------------|------------|------------|------------|------------|------------|-------------------|
| 106<br>粉玫瑰#  | 142<br>苦丁茶# |            |            |            |            |            |            |            |                   |
|              |             |            |            |            |            |            |            |            | 打折让利              |
|              |             |            |            |            |            |            |            |            | V键(4)             |
|              |             |            |            |            |            |            |            |            | V键(4) V键(3) V键(3) |
|              |             |            |            |            |            |            | 34 H IA    |            |                   |

# 7) 沿虚线剪开, 插入键盘薄膜下:

| 1<br>TestPLU | 3<br>番茄沙司2  | 11<br>App1 | 31<br>科尔沁牛 | 48<br>天福号泡 | 71<br>黑苦养# | 74<br>干菊花# | 78<br>澳洲冰鲜 | 84<br>澳洲冰鲜 | 98<br>黄菊#      | 菜单                  | 1        |
|--------------|-------------|------------|------------|------------|------------|------------|------------|------------|----------------|---------------------|----------|
| 106<br>粉玫瑰#  | 142<br>苦丁茶# |            |            |            |            |            |            |            |                | 返回                  | 确认       |
|              |             |            |            |            |            |            |            |            |                | 清零                  | •        |
|              |             |            |            |            |            |            |            |            | 打折让利           | 7                   | 8<br>abc |
|              |             |            |            |            |            |            |            |            | V键(4)<br>V键(4) | 4<br><sup>ghi</sup> | <b>5</b> |
|              |             |            |            |            |            |            | 戸谷谷        | 保存为单       | V键(3)<br>V键(3) | 1<br>pqrs           | 2        |
|              |             |            |            |            |            | 11 21 0.11 |            |            | V键(2)          | Ō                   | 0,0      |

# 3.15 标签设计相关

如下功能,同时适用于 bCom S, bPlus, FreshBase

# 3.15.1 设计标签并打印

1. 在 Scale Manager 中点击"标签编辑"下拉菜单选择"SmartLabel(bPlus, FreshBase,bCom S)"。

|   |     |                |                           |        |                |       |        |                                  |                            |            | Scale Manager |                        |                 |                        |                                        |
|---|-----|----------------|---------------------------|--------|----------------|-------|--------|----------------------------------|----------------------------|------------|---------------|------------------------|-----------------|------------------------|----------------------------------------|
|   |     | <b>]</b><br>今田 | 行物编辑                      |        |                |       |        |                                  |                            | 日本         |               |                        | <b>R</b> utch H |                        | (i)                                    |
| 电 | 子种药 | 回走             | 小公编辑<br>VisEdit<br>bLabel | t (RL  | .00)<br>Com.bP | ro)   |        | <b>寺</b> 八<br>*                  | ·<br>·<br>·<br>·<br>·<br>· | × 商品维护 ×   |               | 一雄功能<br>下<br>角色 区 用户   | H)-MXPR         | 永统 10 正<br>*           | ×,1                                    |
|   |     | 秤号<br>102      | Smartl                    | abe    | el (bPlu       | s,Fre | shBase | ,bComS)                          | €: 100                     | 键盘类型       | •             | <b>Q</b> 检测            | 索 <b>×</b> 清空   | 检索                     |                                        |
|   | •   | 102            | 192.168                   | . 1. 1 | 102            |       | ***    | 新建 28 删                          | 除 / / 修改                   | 🥌 删除秤内 🕌   | 下发 🔒 回收       | └ 从文件加载                | 🖸 另存为文          | (件                     |                                        |
|   | ۰   | 114            | 192.168                   | . 1. 1 | 114            |       |        | <ul><li>建盘名称</li><li>1</li></ul> | 键盘:<br>Fresh               | 类型<br>Base | 医数            | 创建时间<br>1 2020/5/8 12: | 更<br>36:20 202  | 新时间<br>20/5/8 12:36:20 | · ```````````````````````````````````` |
|   |     |                |                           |        |                | •     |        | 108                              | bComS                      | ;          |               | 2 2020/1/21 14         | :45:07 202      | 20/4/27 18:09:04       |                                        |
|   |     |                |                           |        |                |       |        | 54                               | bPlus                      | :_T2       |               | 2 2020/5/8 12:         | 36:59 202       | 20/5/8 12:36:59        |                                        |
|   |     |                |                           |        |                |       |        | 59                               | bPlus                      | :_T2       |               | 2 2020/5/8 12:         | 37:08 202       | 20/5/8 12:37:08        |                                        |
|   |     |                |                           |        |                |       |        | 60                               | bPlus<br>Lplus             | T2         |               | 2 2020/5/8 12:         | 37:28 202       | 20/5/8 12:37:28        |                                        |
|   |     |                |                           |        |                |       |        | 66                               | bPlus                      | - T2       |               | 2 2020/5/8 12:         | 37:51 202       | 20/5/8 12:37:51        |                                        |
|   |     |                |                           |        |                |       |        | 88                               | bPlus                      | <br>T2     |               | 2 2020/5/8 12:         | 37:59 202       | 20/5/8 12:37:59        |                                        |
|   |     |                |                           |        |                |       |        | 89                               | bPlus                      | :_T2       |               | 2 2020/5/8 12:         | 34:51 202       | 20/5/8 13:19:32        |                                        |
|   |     |                |                           |        |                |       |        | 90                               | bPlus                      | _T2        |               | 2 2020/5/8 12:         | 38:23 202       | 20/5/8 12:38:23        |                                        |
|   |     |                |                           |        |                |       |        | Function                         | bPlus                      | _T2        |               | 2 2020/5/8 12:         | 38:42 202       | 20/5/8 12:38:42        |                                        |

2. 在 SmartLabel 中经过如下四部,生成一个"永辉生活"的空白标签。

## 1) 新建自定义格式

- 2) 标签格式类型点击确认
- 3) 右键重命名或者直接在"格式编辑"中将标签名称命为"永辉生活"。

#### 4) 标签尺寸定义为 30mmx40mm。

SmartLabel v5.6.4 - sample formats\NewTreeDump.slx 文件 编辑 视图 转换为选项 帮助 🖆 😫 🔌 🛋 🗶 🗠 😭 📑 🚍 🔒 1 新建自定义格式 格式管理器 格式编辑 (bPlus) 数据区 图片 图形 条码 营养面都 自定义标签格式 长 自定义(mm) ▼ 静态文本 📄 自定义标签格式 名称 新建格式2 SmartLabel v5.6.4 - sample formats\NewTreeDump.slx 文件 编辑 视图 转换为 选项 帮助 📲 😫 X 🖻 🖻 🗴 🕫 😭 🖶 🖬 格式编辑 格式管理器 数据区 图片 图形 条码 营养面积 自定义标签格式 数据区 国月 静志文本 商品号 货号 商品第一品名 育品第二品名 冷重/数量 冷重/数量 (枠位) 单价(/kg) 单价(/100g) ĸ ☐ 自定义标签格式
↓ □ 已导入的格式 名称 标签尺码 标签号 寛 智能标签 X 标签高度自适应 👔 ▼ 标签尺码 2 Label Format Type : bPlus 打印預览 18 R R 2 🔤 SmartLabel v5.6.4 - sample formats\NewTreeDump.slx 文件 编辑 视图 转换为 选项 帮助 ef e 🗶 🖻 🔍 🗸 🕫 😭 📑 🖶 🔒 格式编辑 (bPlus) 格式管理器 数据区 图片 图形 条码 营 自定义标签格式 名称 长 自定义 (mm) ▼ 静态文本 商品号 懠 自定义标签格式 新建标签1 日定又称委任式 已导入的格式 BS 新建 剪切 SmartLabel v5.6.4 - sample formats\NewTreeDump.slx 文件 编辑 视图 转换为 选项 帮助 复制 粘贴 ᢞ 🗠 💃 🗈 🔍 🖌 🗠 😭 🚰 🚟 🛢 删除 格式管理器 格式编辑 (bPlus) 后退 4 3 3 自定文标签格式 8) B 重命名 名称 自定义 (mm) -늘 自定义标签格式 永辉生活 转换为 标签尺码 → □ 己导入的格式
→ BS 永辉生活 从---导入 • 标签号 自定义 (mm) 导出到 标签高度自适应 否 标集日期 置后 3. 将右侧组件中的"静态文本"拖进标签指定区域,将数据源改成需要显示的中文字体,比如"永辉生

3. 将右侧组件中的"静态文本"拖进标签指定区域,将数据源改成需要显示的中文字体,比如"永辉生活",示例文本如果不改,不影响最终的打印,但是建议修改成和数据源一样,这样可以在待编辑的标签上显示实际的文字,便于对齐。排版好静态文本后,将对应的变量文本拖进标签指定区域,如本示例中的"商品第一品名","单价",净重/数量","包装日期","保质日期"。所有的字体可以进行编辑

|                                                                                                    | 格式编                                                 |   | 组件        |               |                                                                                                    |                                                                                                    |
|----------------------------------------------------------------------------------------------------|-----------------------------------------------------|---|-----------|---------------|----------------------------------------------------------------------------------------------------|----------------------------------------------------------------------------------------------------|
| 名称                                                                                                    | 永辉生活                                                |   | 长<br>标签尺码 | 自定义 (mm) 30(÷ | 数据区         图片         图形         条码         营养面板           静态文本                                                                                                    |                                                                                                    |
| 标签号<br>标签高度自适应                                                                                                    | 1<br>Ā                                              | - | 寛<br>标签尺码 | 自定义 (mm)      | 政亏<br>商品第一品名<br>商品第二品名<br>浡重/敬重<br>净重/敬重(半位)<br>单价(k(0)                                                                                                    |                                                                                                    |
| 2,00001-00 ●重 (数)<br>商庫价<br>●重 (数)<br>● 2,00001-00 ●重 (数)<br>● 2,00001-00 ● 1,000 ● 1,0000 ● 1,000 ● | <u>生活</u><br>商品第一品(5)<br>単价(/kg)<br> 包表日期<br>(保所日期) |   |           |               | <ul> <li>単价(100g)</li> <li>単价(500g)</li> <li>単价(500g)</li> <li>二</li> <li>二</li> <li></li></ul> | 添加史例       永辉生活       永辉生活       1.8 <sup>-</sup> -       14.8 <sup>-</sup> -       14.2 <sup>-</sup> -       0       STSong       9 |

4. 在 Scale Manager 中新建一个条码号,比如命名为 1,设置条码类型和格式,点击确定。

| È  | 页 计划任务 🗵       | 条码 🗙 商  | 品维护 🗵 预      | 置键 ≥ 角      | h色 ×   | 을 修 | 改               |                 |
|----|----------------|---------|--------------|-------------|--------|-----|-----------------|-----------------|
| 条研 | 马号 <i>1~99</i> | 条码名     | 3 - 粛大长度: 32 |             | Q :    | 1   | 示准              |                 |
|    | 新建一家删除一口       | 修改 字    | 没编辑 👗 删除     | 砰内 📩 下      | 发      |     | 条码号             | * 1             |
|    | 本码문            | 冬码名     | 冬码类刑         | 冬码格式        |        |     | 条码名             | <i>奉大长度: 32</i> |
|    | 1              | 7/10/14 | EAN13        | 21PPPPPBBBI | BBC    |     | 条码类型            | * EAN13 -       |
|    | 8              |         | QRCode       | https://www | w. bai |     | 条码格式            | * 21PPPPPBBBBBC |
|    |                |         |              |             |        |     | 校验方式            | 反校验             |
|    |                |         |              |             |        |     | 货号偏移            | 0               |
|    |                |         |              |             |        |     | 总价偏移            | 0               |
|    |                |         |              |             |        |     | 重甲偏移            | 0               |
|    |                |         |              |             |        |     | <u>半</u> 里(147) |                 |
|    |                |         |              |             |        |     |                 |                 |
|    |                |         |              |             |        |     | <b>単111偏移</b>   | 0               |
|    |                |         |              |             |        |     | 编写规则说           | <b></b>         |

5. 回到 SmartLabel,将条码拖入指定区域,这里旋转 90,条码号选择步骤 4 设置的 1 号条码,文本位置有"无、"以上、"以下"三种选择,这里选择以上。

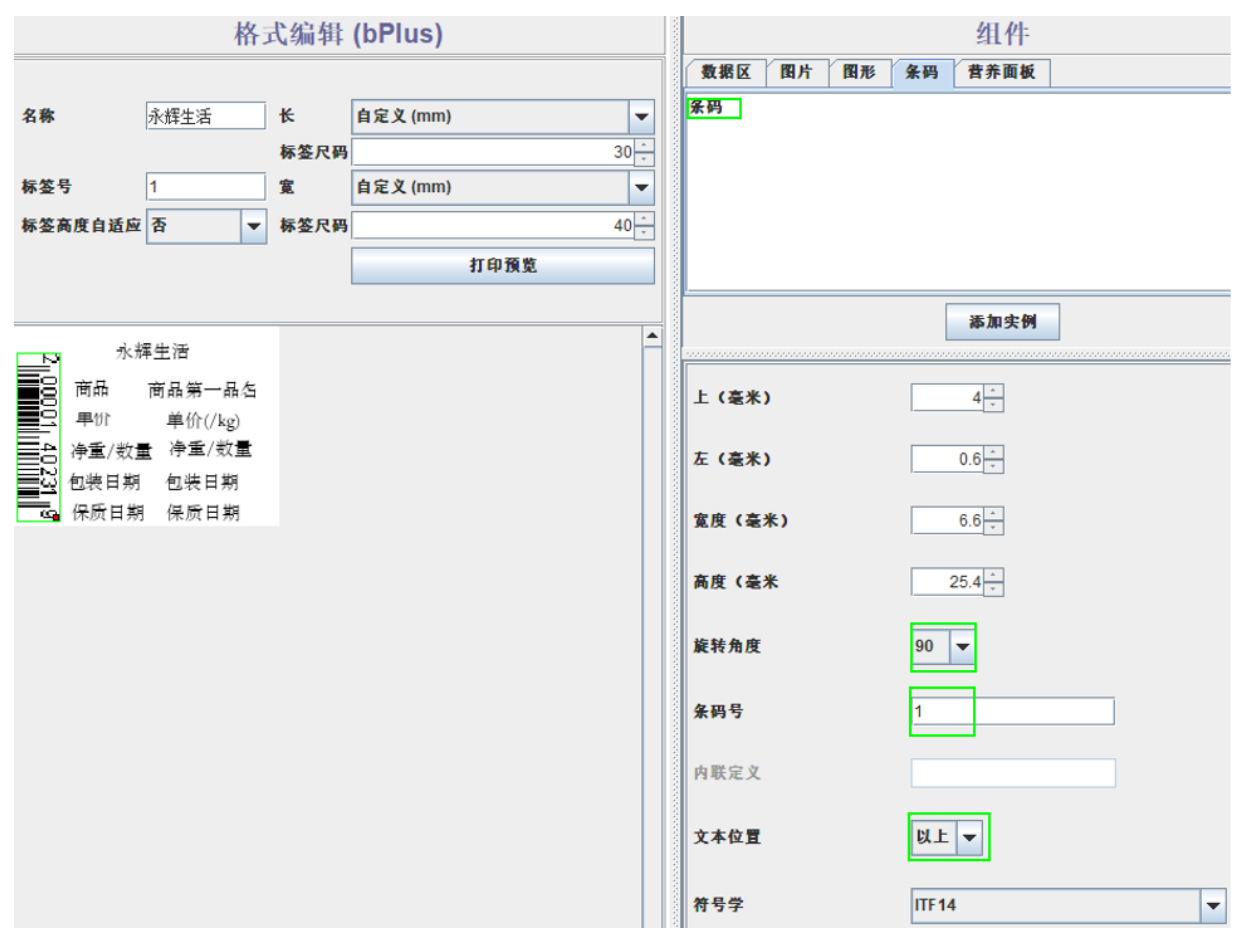

#### 6. 将设计好的标签导出到指定的秤内。

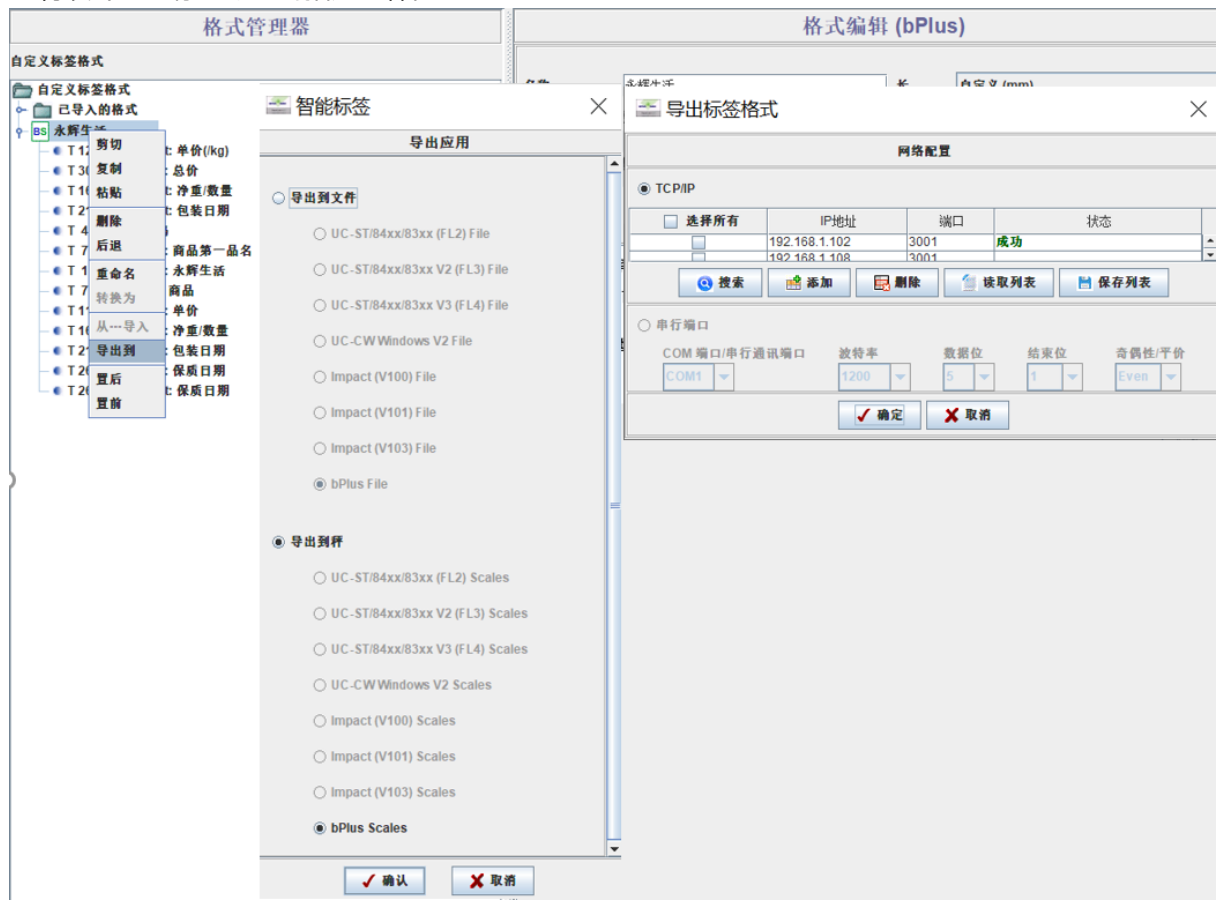

| 7.在 Scale Manager 中将条码 1 | 下发到指定的秤内。 |
|--------------------------|-----------|
|--------------------------|-----------|

| 主页 计划任务                                                                     | × 条码 ×                                                                              | 商品维护 🗵                                                                             | 预置键 🗵 角色                                                                                                    | ▶ 用户 ▶                                                                                               |      |             |     |     |     |       |    |         |      |      |    |    |
|-----------------------------------------------------------------------------|-------------------------------------------------------------------------------------|------------------------------------------------------------------------------------|----------------------------------------------------------------------------------------------------|----------------------------------------------------------------------------------------------------|------|-------------|-----|-----|-----|-------|----|---------|------|------|----|----|
| 条码号 1~99                                                                    | 条征                                                                                  | <b>冯名</b> 憲大长度: 3                                                                  | 2 0                                                                                                    | ↓ 检索  ✓ ★ 有空检                                                                                        |      |             |     |     |     |       |    |         |      |      |    |    |
| 🔶 新建  羧 删除                                                                  | 余 📝 修改 🕎 🕈                                                                          | 字段编辑 👗 删                                                                           | 除秤内 📩 下发                                                                                                    | 🔒 回收                                                                                                 | S 下2 | ŧ           |     | _   | _   | _     | _  |         |      |      |    |    |
| 条码号                                                                         | 条码名                                                                                 | 条码类型                                                                               | 条码格式                                                                                                    | 只读                                                                                                   | 秤    | ~<br>号 IP地址 | 门店号 | 客户号 | 通讯  | 科类型   | 秤名 | 数       | 进度   | 传输结果 |    | 详细 |
|                                                                             | 1<br>\$r7#                                                                          | EAN13                                                                              | 21PPPPPBBBBBC                                                                                                    | 否                                                                                                    | 10   | 2 192.168   | 0   |     | 局域网 | bPlus |    | BARCODE | 100% | 成功   |    | 详细 |
|                                                                             | 9/TX                                                                                | QRCode                                                                             | https://www.ba                                                                                                    | i 否                                                                                                  |      |             |     |     |     |       |    |         |      |      |    |    |
|                                                                             | 加除                                                                                  |                                                                                    |                                                                                                    |                                                                                                    |      |             |     |     |     |       |    |         |      |      |    |    |
|                                                                             | 修改                                                                                  |                                                                                    |                                                                                                    |                                                                                                    |      |             |     |     |     |       |    |         |      |      |    |    |
|                                                                             | 字段编辑                                                                                |                                                                                    |                                                                                                    |                                                                                                    |      |             |     |     |     |       |    |         |      |      |    |    |
| ¥.                                                                          | 删除秤内                                                                                |                                                                                    |                                                                                                    |                                                                                                    |      |             |     |     |     |       |    |         |      |      |    |    |
| 📩 📩                                                                         | 下发                                                                                  |                                                                                    |                                                                                                    |                                                                                                    |      |             |     |     |     |       |    |         |      |      |    |    |
|                                                                             | 回收                                                                                  |                                                                                    |                                                                                                    |                                                                                                    |      |             |     |     |     |       |    |         |      |      |    |    |
| 主页 计划任务<br>条码号 [ <sup>7</sup> 99<br>● 新建 2 翻除<br>系码号<br>図<br>2 法择秤<br>平<br> | <ul> <li>※ 奈码 × 前</li> <li>奈码</li> <li>※ 修改 ▼ 字i</li> <li>奈码名</li> <li>1</li> </ul> | 品維护 X 所選<br>名 <i>奉大长度</i> , 32<br>段編編 X 删除年<br>条码类型<br>3AN13<br>IT地址<br>192.168.1. | (鍵 × 角色 ×<br>Q ·<br>(Q ·<br>(文) ·<br>(文) ·<br>(<br>·<br>(文) ·<br>(<br>·)) · (<br>·)() ·<br>() ·<br>() · () ·<br>() · | 用户 ×       检索     (× 有空检索)       回收        只读     校       否     反       通讯     在线状态       局域网     石銭 |      |             |     |     |     |       |    |         |      |      | 重试 | 确定 |
| 8.打印一张                                                                      | 标签,如                                                                                | 图。                                                                                 |                                                                                                    |                                                                                                    | _    |             |     |     |     |       |    |         |      |      |    |    |
| 2 100                                                                       | 永商品                                                                                 | 辉生                                                                                 | 活洲冰鱼                                                                                                    | 羊牛腱                                                                                                  |      |             |     |     |     |       |    |         |      |      |    |    |

# 3.15.2 标签上打印二维码网址

单价

净重数量

包装日期

保质日期

82

660000

0.11

0.812

08/05/20

08/05/20

1. 在 Scale Manager 中新建一个二维码条码,假设条码号为 8,将需要链接的网址放入如下空白栏,点击"确定"。

| Scale Manager 🧧 修改                           |                                                                                                    |
|----------------------------------------------|----------------------------------------------------------------------------------------------------|
|                                              |                                                                                                    |
|                                              | * 8                                                                                                    |
| 条码名                                          | <i>墨大长度: 32</i>                                                                                                    |
| 主页 计划任务 × 条码 × 商品维护 × 预置键 × 条码类型             | * QRCode -                                                                                                    |
| 条码号 1 1 99 条码名 奉大长度: 32                      | VI.L. TROL                                                                                                    |
| → 新建 28 删除 26 修改 文字段编辑 26 删除秤内 25 分次         | ▲ 添加 辞助                                                                                                    |
| 条码号 条码名 条码类型 条码格式                            |                                                                                                    |
| 1 EANI3 21PPPPPB                             |                                                                                                    |
| 6 QRCode \$D(Barcod                          |                                                                                                    |
|                                              |                                                                                                    |
|                                              |                                                                                                    |
|                                              |                                                                                                    |
| 条码格式                                         | * 『重夏                                                                                                    |
| ● 分隔符                                        | ④ 结尾符 CR ▼                                                                                                    |
| https://                                     | //www.baidu.com                                                                                                    |
|                                              |                                                                                                    |
|                                              |                                                                                                    |
|                                              |                                                                                                    |
|                                              |                                                                                                    |
|                                              |                                                                                                    |
| □ 全选 选中 0 总数: 3                              |                                                                                                    |
|                                              | · · · · · · · · · · · · · · · · · · ·                                                                                                    |
| 2. 在 SmartLabel 中设计好标签格式,拖入一个条码,将            | 条码号设置为 8                                                                                                    |
| 格式编辑 (bPlus)                                 | 组件 御报区 图片 图形 条码 营养面板                                                                                                    |
| 名称 我的标签 长 自定义 (mm)                           |                                                                                                    |
| 标签尺码<br>在                                    | 30                                                                                                    |
| wwwwwwwwwwwwwwwwwwwwwwwwwwwwwwwwwwww         |                                                                                                    |
| 打印预览                                         |                                                                                                    |
|                                              |                                                                                                    |
| 永辉生活<br>商品 商品第一品名                            |                                                                                                    |
| 单价 单价(/kg) 单价(单位)                            | 添加实例                                                                                                    |
| 净重/重量/变重  /变重  /变重(早                         |                                                                                                    |
| 净重/重量/变量 ;/页重 (平<br>总价 总价 元                  | L (毫米)                                                                                                    |
| 净重/重量/变重 :/变重/率<br>总价 总价 元<br>保质目期 保质目期      | 上 (毫米)                                                                                                    |
| 净重/重量/变量 :/页重(平<br> 总价 总价 元<br> 保质日期 保质日期    | 上 (毫米) 202 <sup></sup><br>左 (毫米) 294 <sup></sup>                                                                                                    |
| 净量/量量/学量(安重 :安重 ■<br>总价 总价 元<br>保质目期 保质目期    | 上 (毫米)<br>左 (毫米)<br>変度 (毫米)<br><u>202</u><br>-<br>-<br>-<br>-<br>-<br>-<br>-<br>-<br>-<br>-<br>-<br>-<br>-                                                                    |
| 净量/量量/学量/收量 : /收重/早<br>总价 总价 元<br>保质日期 保质日期  | 上(毫米)     202 <sup>-1</sup> / <sub>-</sub> 友(毫米)     294 <sup>-1</sup> / <sub>-</sub> 寛皮(毫米)     9 <sup>-1</sup> / <sub>-</sub> 商皮(毫米     82 <sup>1-1</sup> / <sub>-</sub>    |
| 净重/重量/重量/重量/式量:/式重(平<br>总价 总价 元<br>保质目期 保质目期 | 上 (毫米)     20.2 <sup>+</sup> / <sub>-</sub> 左 (毫米)     29.4 <sup>+</sup> / <sub>-</sub> 窝度 (毫米)     9 <sup>+</sup> / <sub>-</sub> 商度 (毫米)     8.2 <sup>+</sup> / <sub>-</sub> |
| 净重/重量/重量/重量/试量:/式重(早<br>总价 总价 元<br>保质日期 保质日期 | 上 (毫米) 202 <sup>+</sup> →<br>左 (毫米) 294 <sup>+</sup> →<br>変度 (毫米) 0 <sup>+</sup> →<br>高度 (毫米 82 <sup>+</sup> →<br>旋转角度 0 ▼                                                    |

3. 将标签和 8 号二维码条码分别下发到秤内。

|                                                                                                    |                                 |                                         | 格式编          | 辑 (bPl    | us)              |             |              |             |            |     |       |             |    |            |
|----------------------------------------------------------------------------------------------------|---------------------------------|-----------------------------------------|--------------|-----------|------------------|-------------|--------------|-------------|------------|-----|-------|-------------|----|------------|
|                                                                                                    |                                 |                                         |              |           |                  |             |              |             |            | 数据区 | 图片    | 图形          | 条码 | 营养面板       |
| 名称                                                                                                    | 我的标签                            |                                         |              | ĸ         | 自定义              | . (mm)      |              |             | -          | 条码  |       |             |    |            |
|                                                                                                    |                                 |                                         |              | 标签》       | え 码              |             |              | 30          |            |     |       |             |    |            |
| 标签号                                                                                                    | 1                               |                                         |              | 宽         | 自定义              | . (mm)      |              |             |            |     |       |             |    |            |
| 标签高度自治                                                                                                    | 适应 否                            |                                         |              | ▼ 标签)     | マ码               |             |              | 40          |            |     |       |             |    |            |
|                                                                                                    |                                 |                                         |              |           |                  | :           | 打印預览         |             |            |     |       |             |    |            |
|                                                                                                    |                                 |                                         |              |           |                  |             |              |             |            |     | _     |             |    |            |
| 水;<br>商品 商品筆                                                                                                    | 浑生活<br>第一品名                     | [종종] - 특별                               | 出标签格         | 武         |                  |             |              |             |            | ×   |       |             |    |            |
| 単价 単价(/kg)         単价(单位)         网络配置                                                                                                    |                                 |                                         |              |           |                  |             |              |             |            |     |       |             |    |            |
| 净重/重量 净重/数量 :/数量(单<br>  ● TCP/IP                                                                                                    |                                 |                                         |              |           |                  |             |              |             |            |     |       |             |    |            |
| 总价 总价<br>保质日期 (                                                                                                    | 元 ┃                             | 1 I I I I I I I I I I I I I I I I I I I | 先择所有         |           | P地址              | 端口          |              | 状态          |            |     |       |             |    |            |
| PRA E //                                                                                                    | * 原日朔 休原日朔                      |                                         |              |           |                  |             |              |             |            |     |       |             |    |            |
|                                                                                                    | ● 投索 1921583-108 1003 1003 1003 |                                         |              |           |                  |             |              |             |            |     |       |             |    |            |
|                                                                                                    |                                 |                                         |              |           |                  |             |              |             |            |     |       |             |    |            |
|                                                                                                    |                                 |                                         |              |           |                  |             |              |             |            |     |       |             |    |            |
|                                                                                                    |                                 | CON                                     | /11 <b>-</b> | 면 11/기미 니 | 1200             | <b>xx x</b> | <b>1</b> ⊻ s |             | Even       |     |       |             |    |            |
|                                                                                                    |                                 |                                         |              |           |                  |             | Rosek        |             |            |     |       |             |    |            |
|                                                                                                    |                                 |                                         |              |           | V 199            |             |              |             |            |     |       |             |    |            |
| 主页                                                                                                    | 计划任务 🗙                          | 条码 🗙 📑                                  | 商品维护         | × 预       | £键 ≥             | 角色 🗵        | 用户           | ×           |            |     |       |             |    |            |
| 条码号                                                                                                    | (~99                            | 条码                                      | 名 靈大         | 长度: 32    |                  | Q           |              | —<br>× 清空检索 |            |     |       |             |    |            |
|                                                                                                    |                                 |                                         | -<br>FN/P42  | ¥         |                  | T#   _      |              |             |            |     |       |             |    |            |
| The second second secon |                                 | 196X   <b>1</b> 77                      |              |           | מי מעדעי         | r/2 📔 📷     |              |             | ار جندل    | r   | 44.00 | <b>4</b> 12 |    | 26 11 1000 |
| 余·                                                                                                    | 时亏 .                            | 余码名                                     | 余码类          | 낖         | 余尚格式<br>01PPPPPP | PPPPC       | 只读           |             | で設置        | 力式  | 贤号相   | 用移          |    | 息111偏移     |
|                                                                                                    | 1                               | _                                       | EANIS        | _         | 21111111         | DDDDC       | н<br>ж       |             | 又的         | 洒   |       | -           | 0  |            |
|                                                                                                    | 8                               |                                         | QKLode       |           | https://         | www.bai     | 音            |             | <u></u> 九仪 | 题   |       |             | U  |            |
| ≤ 下发                                                                                                    |                                 |                                         |              |           |                  |             |              |             |            |     |       |             |    |            |
| 秤                                                                                                    | 号 IP地址                          | 门店号                                     | 客户号          | 通讯        | 秤类型              | 秤名          | 数            | 进度          |            | 传输  | 结果    |             |    | 详细         |
| 102                                                                                                    | 192.168                         | 0                                       |              | 局域网       | bPlus            |             | BARCODE      | 1009        | 6          | 成功  |       |             |    | 详细         |
|                                                                                                    |                                 |                                         |              |           |                  |             |              |             |            |     |       |             |    |            |
|                                                                                                    |                                 |                                         |              |           |                  |             |              |             |            |     |       |             |    |            |
|                                                                                                    |                                 |                                         |              |           |                  |             |              |             |            |     |       |             |    |            |
| 4. 称重,                                                                                                    | 打印效果如                           | 吓, 扫                                    | 苗二维          | 码,出       | 见百度              | 网址。         |              |             |            |     |       |             |    |            |
| -                                                                                                    | A. #3                           | EH 汗                                    |              |           |                  |             |              |             |            |     |       |             |    |            |

| 永旌生活           |     |
|----------------|-----|
| 商品澳洲冰鲜牛腱       |     |
| 单价 1.11 元/kg   |     |
| 净重/重量 0.206 kg | -   |
| 总价 0.23 元      |     |
| 保质日期 11/05/20  | 回時期 |
|                |     |

# 3.15.3 打印二维码标签

1. 按下图新建一个二维码,将其命名为5号条码。

|                                                                                                    | ≤ 添加                                                                                                    |                                                                |                        | x           |      |
|----------------------------------------------------------------------------------------------------|----------------------------------------------------------------------------------------------------|----------------------------------------------------------------|------------------------|-------------|------|
| 実入       主页     计划任务       条码号     1 <sup>*</sup> 99       ◆新建     激 删除       条码号     □       □     □       □     □       □     □       □     □ | <ul> <li>标准 高級</li> <li>条码号 *</li> <li>条码名</li> <li>条码类型 *</li> <li>字段</li> <li>参数</li> <li>类型 条码</li> </ul> | 5<br><i>秦大长度: 32</i><br>QRCode 2<br>嵌入条码 3<br>格式 4 、 21PPPPPBB | ▼ 添加<br>6<br>18BBC (5) | <br>▼<br>帮助 |      |
| ▲<br>□ 全进 进力                                                                                                    | 条码格式 *<br>● 分隔符<br>\$D(Barcode                                                                               | ● 重复 结尾符 CR -f 21PPPPPBBBBBC) 7                                | ×                      |             |      |
|                                                                                                    |                                                                                                    | ſ                                                              | 确定并添加 确定               | 退出          |      |
| 主页 计划任务                                                                                                    | · × 条码 ×                                                                                                    | 预置键 🗵 角色                                                       | ☑ 用户 ☑ 商               | 品维护区        |      |
| 条码号 1~99                                                                                                    |                                                                                                    | 条码名 <i>霸大长度:32</i>                                             | Q t                    | 金索 🔍 🛪 清空检索 | Ifer |
| 🔸 新建 🕺 删降                                                                                                    | 余 📝 修改 🕚                                                                                                    | ♥字段编辑 🕌 删除和                                                    | 砰内 📩 下发 🚖              | 回收          |      |
| 条码号                                                                                                    | 条码名                                                                                                    | 条码类型                                                           | 条码格式                   | 只读          | 校验方式 |
|                                                                                                    | 1                                                                                                    | EAN13                                                          | 21PPPPPBBBBBC          | 否           | 反校验  |
|                                                                                                    | 6                                                                                                    | QRCode                                                         | \$D(Barcode -f 2       | 否           | 无校验  |
|                                                                                                    | 8                                                                                                    | QRCode                                                         | https://www.bai        | 否           | 无校验  |
|                                                                                                    | 5                                                                                                    | QRCode                                                         | \$D(Barcode -f 2       | 否           | 无校验  |

2. 在 SmartLabel 中,制作一个标签,标签号为 4,条码号为 5。

|            | 格式编辑       | (bPlus | 5)       |          |       |    |    |    |      | 组件           |
|------------|------------|--------|----------|----------|-------|----|----|----|------|--------------|
|            |            |        |          |          | 数据区   | 图片 | 图形 | 条码 | 营养面板 |              |
| 名称         | 打印二维码      | ĸ      | 自定义 (mm) | -        | 条码    |    |    |    |      |              |
|            |            | 标签尺码   |          | 30 ÷     |       |    |    |    |      |              |
| 标签号        | 4          | 寬      | 自定义 (mm) | -        |       |    |    |    |      |              |
| 标签高度自适应    | 否 🗸        | 标签尺码   |          | 40 -     |       |    |    |    |      |              |
|            |            |        | 打印预览     |          |       |    |    |    |      |              |
|            |            |        |          |          |       |    |    |    |      |              |
|            |            |        |          | <b>^</b> |       |    |    |    |      |              |
| 单价 单价(/kg) | 单价(单位)     |        |          |          |       |    |    |    |      | We fin sh 40 |
| 浄重 浄重/数量   | ₫ 争重/数量(单位 |        |          |          |       |    |    |    |      | 和州大門         |
| 意价 息价 货    |            |        |          |          | 上(毫米  | )  |    |    |      | 20.6 +       |
|            |            |        |          |          | 左 (毫米 | )  |    |    |      | 27.8 +       |
|            |            |        |          |          | 宽度(毫  | *) |    |    |      | 11.8 +       |
|            |            |        |          |          | 高度(毫  | *  |    |    |      | 9.4          |
|            |            |        |          |          | 旋转角度  |    |    |    |      | 0 🖵          |
|            |            |        |          |          | 条码号   |    |    |    |      | 5            |

3. 将二维码和标签分别下发到秤内。确保需要打印标签的 PLU 对应的标签号与本次下发的标签号一致。 4.最终打印效果如下。

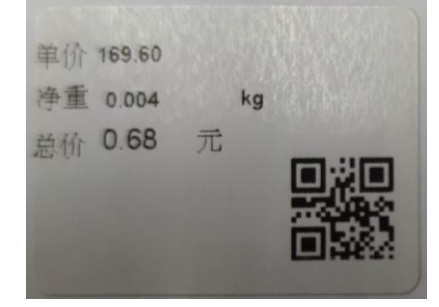

# 3.15.4 标签上打印客户logo

1.确保 logo 是".bmp"格式,且为黑色,将其命名为"test.bmp"。

2. 选择秤号,右键选择"文件传输"找到"test.bmp"并且将其下发到秤上。

|          | 在线状态 | 秤号    | 秤名             | IP地址               | 秤类型      | 启用 | 子型号      |
|----------|------|-------|----------------|--------------------|----------|----|----------|
| <b>V</b> | 在线   | 102   |                | 192. 168. 1. 102   | bPlus    | 是  | bPlus_T2 |
|          | 离线   | 오 文件传 | 输              |                    |          |    |          |
|          | 离线   | 添     | 加 剛            | 涂                  |          |    |          |
|          |      |       | C:\Users\you-7 | \Desktop\test\test | :. bmp   |    |          |
|          |      | S j   | J开             |                    |          |    |          |
|          |      | ~     | → * ↑          | → 此电脑 → 桌          | 面 → test |    | √ Ū      |
|          |      | 组     | 织▼ 新建3         | 文件夹                |          |    |          |
|          |      |       |                | <b>B</b><br>st.bmp |          |    |          |

3. 在 Scale Manager 上打开"SmartLabel"并且新建一个标签, 在"ImageField"下将 "Store Logo" 拖进标 签,确保"image index"的名字和 logo 一样, 然后将设计好的标签导出到秤内。 图像索引"要填写 1(不变 即可, 因为控件拖上去默认就是 1。

|                      | 格式编辑           | (bPlus | )        |          |               |      |    |    |      | 组件    |
|----------------------|----------------|--------|----------|----------|---------------|------|----|----|------|-------|
|                      |                |        |          |          | 数据区           | 图片   | 图形 | 条码 | 营养面板 |       |
| 名称                   | 我的标签           | ĸ      | 自定义 (mm) | -        | 商品            | _    |    |    |      |       |
|                      |                | 标签尺码   |          | 30       | 门店LOG<br>安全须知 | 0    |    |    |      |       |
| 标签号                  | 2              | 寛      | 自定义 (mm) | -        | NuVal         |      |    |    |      |       |
| 标签高度自适应              | 是 🗸            | 标签尺码   |          | 37       | Coupon        |      |    |    |      |       |
|                      |                |        | 打印預览     |          | Presenta      | tion |    |    |      |       |
|                      |                |        |          |          |               |      |    |    |      |       |
| ) detter alle Seen   | -07            |        |          | <b>^</b> |               |      |    |    |      |       |
| 水祥生活                 | 25.            |        |          |          |               |      |    |    |      | 添加字例  |
| 间册 回册示<br>单价 单价(/kg) | #1/□<br>单价(单位) |        |          |          |               |      |    |    |      |       |
| 重量: 净重/数量            | 重/数量(单         |        |          |          | 上(主义          |      |    |    |      | 2.0   |
| 总价 总价货               | 币符号            |        |          |          | 1 1327        | .,   |    |    |      | 2.0 , |
|                      |                |        |          |          | 左 (毫米         | 5)   |    |    |      | 26    |
|                      |                |        |          |          |               |      |    |    |      |       |
|                      |                |        |          |          | 宽度(3          | (米)  |    |    |      | 10.6  |
|                      |                |        |          |          |               |      |    |    |      |       |
|                      |                |        |          |          | 高度(臺          | *    |    |    |      | 7.6   |
|                      |                |        |          |          |               |      |    |    |      |       |
|                      |                |        |          |          | 旋转角度          |      |    |    |      | 0     |
|                      |                |        |          |          | 网络走马          |      | -  |    |      | 1     |
|                      |                |        | -/       |          | B1187 (6 7    |      |    |    |      |       |

4.进入 F12303 并且将"store logo"改成你的 logo 名字,或者在 Scale Manager 中将"店信息配置"的门店标识设置为 logo 的名字 MT 并下发到秤上。

| 動据管理                                                                                                    | <b>人</b><br>标签编辑           | <b>山门川</b><br>流水报表                                                                       | <b>↓</b><br>导入 | ·<br>市<br>市 | 计划任务         | 目志          | → 建功能 | <b>》</b><br>用户权限 | 系统设定   | (Î)<br>≚∓ |
|----------------------------------------------------------------------------------------------------|----------------------------|------------------------------------------------------------------------------------------|----------------|-------------|--------------|-------------|-------|------------------|--------|-----------|
| 秤号 1~99999                                                                                                    |                            | 秤名 靈大长度: 10                                                                              | 2 利            | 类型          | • 子          | <u> </u> 뫼묵 | •     | Q.检索             | ≪ 清空检索 |           |
| 🛉 新建  🗙 删                                                                                                    | 除 🥜 修改                     | ✓ 导出为Excel                                                                               | ♥ 字段编辑         | · 書 按部门信息分  | 3组 📑 秤在线排    | 諘           |       |                  |        |           |
| 11 秤基础配置                                                                                                    | * 秤高级配置                    | 🗧 秤基础配置                                                                                  |                |             |              |             | 1     |                  |        | x         |
| 在线状态<br>2 2 2 3 2 3 3 2 3 3 3 3 3 3 3 3 3 3 3 3 3 3 3 3 3 3 3 3 | 秤号       1       1       1 | 店信息配置           38           38           14           店附属信息           通用标签           打折 |                | 门店名         |              |             |       |                  |        | 4         |
|                                                                                                    |                            |                                                                                          |                | 门店村         | 誌 MT<br>R全手册 |             |       |                  |        |           |

5. 打印出来的效果如下:

| 永辉生活      | e            |
|-----------|--------------|
| 商品 澳洲花    | 水鮮牛腱         |
| 单价 93.60  | 元 <b>/kg</b> |
| 重量: 0.014 | kg           |
| 总价 1.31   | 元            |
|           |              |

# 3.15.5 在标签上打印流水号

1. 设计标签时,拖入元素"流水号",将该元素的数据源为"\$D(TransactionID)",下发标签格式到秤。

|                             | 格式编辑                                 | (bPlus | 5)       |      |             |           |    |    |      | 组件                 |
|-----------------------------|--------------------------------------|--------|----------|------|-------------|-----------|----|----|------|--------------------|
|                             |                                      |        |          |      | 数据区         | 图片        | 图形 | 条码 | 营养面板 |                    |
| 名称                          | 新建格式1                                | ĸ      | 自定义 (mm) | -    | 保质期(小       | 时)        |    |    |      |                    |
|                             |                                      | 标签尺码   | :        | 80 - | 推荐日期(       | 时间)<br>モ) |    |    |      |                    |
| 标签号                         | 1                                    | 寛      | 自定义 (mm) | -    | 推荐日期(       | へ)<br>小时) |    |    |      |                    |
| 标签高度自适应                     | 否 🗸                                  | 标签尺码   |          | 7    | 商品来源        | 际识        |    |    |      |                    |
|                             |                                      |        | 打印預览     |      | <b>变价标识</b> |           |    |    |      |                    |
|                             |                                      |        |          |      | 流水号         | 1         |    |    |      |                    |
|                             |                                      |        |          | -    | 流水子号        |           |    |    |      |                    |
| 流水号                         | •                                    |        |          |      | 追溯和助        | 2 24      |    |    |      |                    |
| 商品 商品第一                     |                                      |        |          |      |             |           |    |    |      | 添加实例               |
| 单价 单价(/kg)                  | (守重/ <u>奴</u> 重(月<br>二               |        |          |      |             |           |    |    |      |                    |
| 停里 停里/奴                     |                                      |        |          |      | 示例文本        |           |    |    |      | 流水号                |
| 忌竹 总价 り<br>  <del>原単价</del> | 3 <sup>6</sup> 巾符号<br><del>原总价</del> |        |          |      | 数据源         |           |    |    |      | \$D(TransactionID) |
|                             |                                      |        |          |      | 上 (毫米       | )         |    |    |      | 3.6                |
|                             |                                      |        |          |      | 左 (毫米       | )         |    |    |      | 7.6                |
|                             |                                      |        |          |      | 宽度 (毫       | *)        |    |    |      | 19                 |
|                             |                                      |        |          |      | 高度 (毫       | 米)        |    |    |      | 4.4 *              |

# 2. 每次打印一张标签,标签上的数字加 1。

| 80000055     | 80000056     | 80000057     |
|--------------|--------------|--------------|
| 間前 App1      | 间的 App1      | 商品 App1      |
| 单价 12.00 PCS | 单价 12.00 PCS | 单价 12.00 PCS |
| 净重 1         | 净重 1         | 净重 1         |
| 总价 12.00 元   | 总价 12.00 元   | 总价 12.00 元   |
|              |              |              |
|              |              |              |

#### 4 常用客户操作

#### 4.1 登入/登出

#### 4.1.1 多个操作员

应用场景:每个操作员都有自己专有的打印键,需要新建静态操作员。

- 在菜单 121 中定义操作员。输入操作员号,操作员姓名,操作员密码,操作员键。
- 在菜单 233 中将"操作员模式"设置为"多个操作员","操作员键"设置为"作为 V1 键"。
- 静态操作员登入:长按专有的操作员键,有密码的话输入密码,点击确认。
- 静态操作员登出:长按专有的操作员键即可退出。

### 4.1.2 单个操作员

应用场景:超市老板不在意每个操作员的业绩,此时可以用单个操作员。

- 在菜单 121 中新定义操作员。输入操作员号,操作员姓名,操作员密码,操作员键设置为 V1 键。
- 在菜单 233 中将"操作员模式"设置为"单个操作员","操作员键"设置为"作为 V1 键"。
- 静态操作员登入:长按 V1 键,有密码的话输入密码,点击确认。
- 静态操作员登出:长按 V1 键即可退出。

#### 4.2 使用 PLU

您可将数据存储在 PLU 内存中, 之后可以方便调用。PLU 在菜单 F111 中创建。

#### 4.2.1 PLU号调用商品

- 1. 如果显示输入 PLU 号,将物品放置在秤盘上。
- 2. 输入相应的 PLU 号。
  - → 单价与商品名称将出现在显示屏上。
- 3. 按下操作员键确认输入的信息。
  - → 打印出价签。
- 4. 撕下价签。

如果你在按下操作员键进行确认之前发现输入了错误的 PLU 号,您可以通过清除键来清除,然后再输入正确的 PLU 号。

#### 4.2.2 预置键调用商品

- 您可以将最重要的 PLU 存入键盘的相应键中。
- 有两层预置键。

### 第一层预置键

- 1. 将物品放置在秤盘上。
- 2. 按下相关的预置键,比如"葡萄"。
  - → 单价与商品名称将出现在显示屏上。
- 3. 按下操作员键确认输入的信息。
  - → 打印出价签。
- 4. 撕下价签。

## 第二层预置键

- 1. 将物品放置在秤盘上。
- 2. 双击相关的预置键。
  - → 单价与商品名称将出现在显示屏上。
- 3. 按下操作员键确认输入的信息。
  - → 打印出价签。
- 4. 撕下价签。

### 4.2.3 计数商品调用功能

利用多数量输入功能,您可以输入某个 PLU 的数量。

- 1. 如果显示输入 PLU 号, 输入商品的 PLU 号。
  - → 单价与商品名称将出现在显示屏上。
- 2. 按下 X 键, 启用多数量输入功能。
- 3. 输入商品数量。
- 4. 按下操作员键确认输入的信息。
  - → 打印出标签且输入数量功能结束。
- 5. 撕下价签。

## 4.2.4 临时或永久从计重PLU切换到计数PLU

使用该功能前必须先进行如下设置:

- 在子菜单 F232 中将[计重改计价]键映射到键盘上。
- 进入 F21115 菜单,找到[计重改计价键]:
  - 如果[计重改计价键]设置为 No,则计重 PLU 只是临时切换到计数 PLU。
  - 如果[计重改计价键]设置为 Yes,则计重 PLU 将永久切换到计数 PLU。
- 1. 将物品放置在秤盘上。
- 2. 调用 PLU。
  - → 第一单价与商品名称将出现在显示屏上。
- 3. 按下[计重改计价]预置键。
  - → 对应计重商品显示为计数商品。可以按切换键[#] 改价格,也可以按 X 键修改数量。
- 4. 按下操作员键确认更改的信息。

# → 打印出价签。

5. 撕下价签。

# 4.3 皮重

#### 4.3.1 容器的皮重

该功能取决于电子秤的计量法规要求。

如果您将商品放在容器中或顾客自带容器,皮重功能可确保仅对放置在容器内的商品进行称重和交易。

- 1. 将空容器放置在秤盘上。
- 2. 按下去皮键。
  - → 电子秤已去皮。

- → 重量显示为 0.000kg, 净重(NET)符号出现。
- → 皮重值显示在显示屏的左侧。
- 3. 将待称重的商品放入容器中。
- 4. 输入 PLU 号调用该商品的 PLU, 或直接输入单价。
- 5. 按下操作员键确认输入的信息。
  - → 打印出价签。
- 6. 撕下价签。

# 4.3.2 手工皮重

该功能取决于电子秤的计量法规要求。 如果您知道容器的重量,您可以使用键盘输入皮重并称取整个容器的重量。 当电子秤上没有东西且重量显示为 0。

- 1. 按下去皮键。
- 2. 使用键盘输入皮重, 点确认键。
  - → 电子秤已去皮。
  - → 显示的重量为需要去除的皮重负值。
  - → 皮重值显示在显示屏的左侧。
- 3. 将整个容器放置在秤盘上。
  - → 同时显示出净重和皮重。
- 4. 输入 PLU 号调用该商品的 PLU, 或直接输入单价。
- 5. 按下操作员键确认输入的信息。
  - → 打印出价签。
- 6. 撕下价签。

#### 4.3.3 开机预置皮重

对于经常使用的皮重,例如包装纸,可以设置成预置皮重,比如 0.005kg,这样就不必每次去皮了。

使用该功能前必须先进行如下设置:

•进入子菜单 F213 设置开机预置皮重值。

设置好开机预置皮重后,每次开机都会显示一个负的皮重值,并且会显示 NET 符号。

- 1. 将容器或包装材料防止在秤盘上。
  - → 重量显示应该为 0.000kg。
- 2. 将商品防止在秤上。
  - → 显示净重值。
- 3. 参照章节"使用 PLU"完成交易.

#### 4.4 归零

该功能取决于电子秤的计量法规要求。

称重盘上的物资或其它外部影响,未加载重量的电子秤的重量显示可能不再为 0.000kg。在这种情况下,必须将电子秤清零。 •按下清零键。

## → 重量显示将归零。

#### 4.5 大货物

使用大货物销售模式功能,您可以输入比电子秤计量更大的数字,比如:一箱苹果。

使用该功能前必须先进行如下设置:

- 启用子菜单 F212 中的"大宗货物销售额"模式。
- 在子菜单 F232 中定义[大货物]键。
- 如果子菜单 F121 中设置了操作员密码,你必须输入此密码才可输入大货物。
- 1. 调用 PLU
  - → 单价与商品名称将同时出现在显示屏上。
- 2. 按下[大货物]键。

如需要, 输入您的操作员密码。

→ 显示屏上的大货物指示灯点亮。

3. 输入已知的重量,比如: 20kg。

4. 按下操作员键确认输入的重量。

→ 打印出价签。

5.撕下价签。

#### 4.6 称重使用 100g 的单价

很多产品客户习惯使用 100g 的单价。如果 PLU 设置为每千克单价,则称重使用 100g 的单价时必须进行如下设置:

- 在子菜单 F215 中启用"100g"。
- 在子菜单 F232 中定义[100g]键。
- 如果子菜单 F121 中设定了操作员密码,你必须输入此密码称重才可以使用 100g 的单价。
- 1. 将物品放置在秤盘上。
- 2. 调用 PLU。
  - → 单价(每 kg)与商品名称将出现在显示屏上。

3. 按下[100g]键。

如需要, 输入您的操作员密码。

→ 100g 指示灯点亮并显示出该商品每 100g 的单价。

- 4. 按下操作员键确认输入的重量。
  - → 打印出价签。
- 5. 撕下价签。

# 4.7 打印选项

#### 4.7.1 打印设置

# 打印类型

子菜单 F242 中可以选择如下打印类型:

• 收据(中国不支持收据)

标签

# 纸类型

子菜单 F247 中可以选择如下纸类型:

- 收据(中国不支持收据)
- 标签

# 4.7.2 打印当前复制的标签

使用该功能前必须先进行如下设置:

- 子菜单 F243 中"复制标签"设置为"Enable"。
- 子菜单 F232 中定义[复制标签]键。
- 1. 如果显示输入 PLU 号,将物品放置在秤盘上。
- 2. 输入相应的 PLU 号。
  - → 单价与商品名称将出现在显示屏上。
- 3. 按下操作员键确认输入的信息。
  - → 打印出价签。
- 4. 撕下价签。
- 5. 按[复制标签]键。
  - → 打印出复制的价签。

# 4.7.3 批量复制多张标签

使用该功能前必须先进行如下设置:

- 子菜单 F242 中打印类型选择"标签"。
- 子菜单 F232 中, 定义[多张标签]键。
- 1. 将商品放置在秤盘上并调用 PLU。
  - → 总价显示在显示屏上。
- 2. 按[多张标签]功能键。
  - → 显示窗口要求输入标签数量。
- 3. 输入标签数量并按确认键。
  - → 屏幕切换回重量显示界面。
- 4. 按打印键。

→ 打印出预设数量的标签。

# 4.8 改价

#### 4.8.1 临时改价

使用该功能前必须先进行如下设置:

- 子菜单 F215 中将"改价"功能设置为"Enable"或者"取决于 PLU"。
- 如果"改价"设置为"取决于 PLU",则必须在 F111 菜单中对每个 PLU 单独设置为"Enable"
- 1. 调用 PLU。
- 2. 按[#]键并直接输入新的单价。
- 3. 按下操作员键确认输入的信息。

- → 打印出价签。
- 4. 撕下价签。

# 4.8.2 永久改价

方法一:

使用该功能前必须先进行如下设置:

- 子菜单 F215 中将"改价"功能设置为"Enable"或者"取决于 PLU"。
- 子菜单 F232 中定义预置键[保存为单价]
- 注:如果"改价"设置为"取决于 PLU",则必须在 F111 菜单中对每个 PLU 单独设置为"Enable"
- 1. 调用 PLU。
- 2. 按[#]键并直接输入新的单价。
- 3. 按[保存为单价]键。
  - → 新价格已永久保存。
- 4. 按下操作员键确认输入的信息。
  - → 打印出价签。
- 5. 撕下价签。

方法二:

使用该功能前必须先进行如下设置:

- 子菜单 F21501 中将"改价"功能设置为"Enable"或者"取决于 PLU"。
- 子菜单 F21510 中将"永久改价"设置成"永久"。
- 注:如果"改价"设置为"取决于 PLU",则必须在 F111 菜单中对每个 PLU 单独设置为"Enable"
- 1. 调用 PLU。
- 2. 按[#]键并直接输入新的单价,点击确定。
  - → 新价格已永久保存。
- 4. 按下操作员键确认输入的信息。
  - → 打印出价签。
- 5. 撕下价签。

## 4.8.3 选择其他价格

使用该电子秤时,最多可将 5 个价格存入同一个 PLU 中。在子菜单 F231 中可以设置价格的个数。如果 子菜单 F121 中定义了操作员密码,你必须输入此密码才可改价。

使用该功能前必须先进行如下设置:

- 子菜单 F232 中定义[选择其它价格]键。
- 子菜单 F215 中[选择其它价格]设置为"Enable"。
- 子菜单 F111 中为某个 PLU 定义不同的单价。
- 通过[选择其它价格]键激活价格清单。
- 1. 将商品放置在秤盘上并调用 PLU。
- 2. 调用 PLU。
  - → 第一单价和商品名称显示在显示屏上。
- 3. 按[选择其它价格]键。如需要, 输入操作员密码。

- → 第二单价显示在显示屏上。
- → 当商品单价超过2个时,可以按上下箭头切换为其它单价。
- 4. 按下操作员键确认选择的信息。
  - → 打印出价签。
- 5. 撕下价签。

#### 4.9 追溯码

## 介绍

追溯功能是一个通用术语,用于描述从产品的生产到最终消费的整个过程,通常叫做"从田间到餐桌"。

必须可通过一个唯一的识别号追溯处于任何生产阶段中的产品。这个唯一的识别号将与描述产品"旅程" 的追溯信息相关。

依据国家的不同,组成这个唯一的识别号。他可能是全球唯一的,也可能是本地唯一的。为了确保追溯 的准确性,识别号至少在本地是唯一的。

电子秤的追溯记录仅仅是整个追溯链条的一小部分。然而,通常是最后一个环节,因为最终消费产品将 贴上此信息标签。

术语

| 追溯码  | 批次识别信息是<br>同时在商品模型            | 是被追溯物品的唯一识别信息。<br>业中也称作"追溯码"。                 |
|------|-------------------------------|-----------------------------------------------|
| 助记符  | 索引、批次识别<br>商店分配的简短<br>简短编码必须在 | 」信息或日期包含批号识别信息。<br>豆编码用于表示批号。<br>E追溯记录组中是唯一的。 |
| 有效载荷 | 与批号相关的文                       | て本信息。                                         |
|      | 典型的有效载荷                       | <b>持信息示例</b>                                  |
|      | 标题                            | 数值                                            |
|      | 出生地:                          | 英国                                            |
|      | 养殖地:                          | 苏格兰                                           |
|      | 屠宰地:                          | 意大利                                           |
|      | 切割地:                          | 瑞士                                            |
|      | 品种:                           | 安格斯                                           |
|      | 类型:                           | 牛肉                                            |
|      | 出生日期:                         | 2010.08.08                                    |
|      | 屠宰日期:                         | 2014.12.12                                    |
|      | 切割日期:                         | 2014.12.12                                    |
| 追溯记录 | 包括                            |                                               |
|      | <ul> <li>追溯信息号</li> </ul>     |                                               |
|      | ነት ነሣበታ ጋ                     |                                               |

追溯码助记符

- 有效载荷
- 批控制数据(可选)

追溯信息号 追溯记录组的编号

#### 如何识别被追溯物品/追溯记录

有两种方法可以识别被追溯物品: 追溯码 追溯码 + 短号

## 如何在电子秤上创建/上传追溯记录

追溯记录将使用计算机工具上传,状态为"即用"。 可通过创建日期、简短代码或批号筛选追溯记录列表,参见子菜单 F214。

#### 如何分配追溯记录

追溯信息号已存入 PLU,参见子菜单 F111。

- 如果 PLU 需要追溯信息,那么 PLU 只能使用有效追溯记录/批号选择与使用。
- 仅显示有效的追溯记录。

#### 4.10 临时修改

#### 4.10.1 临时更改日期

规定常常会要求使用不同类型的日期,最终客户也各有偏好。"包装日期"、"保质日期"和"推荐日期"等最 常用日期可进行编辑。此外,还可以更改"钓鱼日期"等自定义日期。

为了能够更改日期,必须进行如下设置:

- 必须在子菜单 231 种启用请求日期。商品日期可以在子菜单 111 中进行编辑。
- 临时更改日期键[更改包装日期]、[更改保质日期]、[更改自定义日期 1]、[更改自定义日期 2]必须映 射到子菜单 232 中的预置键。
- 1. 将商品放置在秤盘上,并输入 PLU 号。
- 2. 按下所需[更改...日期]键。
- 3. 如果在子菜单 111 中将格式设为"天数",则输入新的天数。

如果在子菜单 111 中将格式设为"日期",则输入格式为 DDMMYYYY 的新日期。

- 4. 按"确认"键确认新日期。
- 5. 按下操作员键确认更改的信息。
  - → 打印出价签。
- 6. 撕下价签。

#### 4.10.2 临时更改标签格式

标签格式用于设计标签内容。可以创建或编辑自定义标签格式,并通过计算机工具传输到电子秤。 为了能够更改标签格式,必须进行如下设置:

- 必须在子菜单 231 中设置标签格式数量。
- 必须在子菜单 111 中将标签格式与 PLU 相关联。
- 必须在子菜单 232 中将[更改标签号]键映射到预置键。

- 1. 将商品放置在秤盘上,并输入 PLU 号。
- 2. 按下[更改标签号]键。
- 3. 输入新标签号并按"确认"键确认。
- 4. 按下操作员键确认更改的信息。
  - → 打印出价签。
- 5. 撕下价签。

#### 4.10.3 临时更改附加信息

附加信息用于显示有关商品的附加信息,例如成分、过敏原...

为了能够更改标签格式,必须进行如下设置:

- 可以在子菜单 126 中创建或编辑附加信息。
- 必须在子菜单 231 中启用附加信息功能。
- 必须在子菜单 111 中将附加信息号与 PLU 相关联。
- 必须在子菜单 232 中将[更改附加信息号]键映射到预置键。
- 1. 将商品放置在秤盘上,并输入 PLU 号。
- 2. 按下[更改附加信息号]键。
- 3. 输入新附加信息号并按"确认"键确认。
- 4. 按下操作员键确认更改的信息。
  - → 打印出价签。

5. 撕下价签。

#### 4.10.4 临时更改部门

PLU 可以分类到不同的部门, 部门号和 PLU 号的组合是唯一的。为了能够临时更改部门, 必须在子菜 单 232 中将[交叉销售]键映射到预置键。

- 1. 按下[交叉销售]预置键,显示当前部门号。
- 直接输入新部门号,并按确认键,秤上出现提示语"临时修改部门 X(X 为第一步输入的新部门号)"。
   放置商品,调取新部门下的 PLU。
  - → 打印出收据/标签。
- 4. 撕下收据/标签。

#### 4.11 打印销售员报表

1. 进入 311 菜单,选择想要打印的报表周期,按"小计"键。

## 4.12 打印 PLU 报表

1. 进入 312 菜单,选择想要打印的报表类型,按"小计"键。

#### 4.13 打印销售员报表

1. 进入 314 菜单,选择想要打印的报表类型,按"小计"键。

# 5 技术规格

# 5.1 产品参数

准确度等级 🔍

# 容量

最大称量 Max=6/15kg,最小称量 Min=40g,检定分度值 e=2/5g

# 显示屏

| 重量显示 | 6 位数                      |
|------|---------------------------|
| 单价显示 | 6 位数                      |
| 总价   | 7 位数                      |
| 皮重   | 5 位数                      |
| 环境条件 |                           |
| 工作温度 | -10℃至+40℃                 |
| 存放温度 | -10℃至+50℃                 |
| 湿度   | 相对湿度 85%,无冷凝现象            |
| 电气规格 |                           |
| 电源连接 | 交流电 100~240V,50/60Hz,1.6A |
|      |                           |

# 5.2 遵守

| 遵守产品相应标记所符合的标准。                                                         |    |
|-------------------------------------------------------------------------|----|
| 该产品符合 EMC 指令 2014/30/EC、低电压指令 2014/35/EC 和非自动衡器指令 2014/31/EC。完整的符合性声明位于 | CE |
| http//www.mt.com/retail-manuals                                         |    |

# 5.3 选装件/附件

如果您像在电子秤上安装选装件/附件,请联系您的销售代表。

梅特勒-托利多(常州)测量技术有限公司
地址:江苏省常州市新北区太湖西路 111 号
电话:0519-86642040(总机)
传真:0519-86641991
邮编:213125
网址:<u>http://www.mt.com</u> E-mail:ad@mt.com
保留技术修改权。
@ Mettler-Toledo GmbH 10/2021
30554820 C

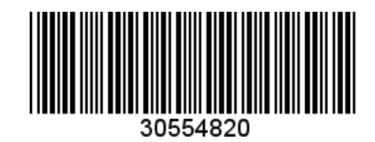